# CONTENU DE PATCH

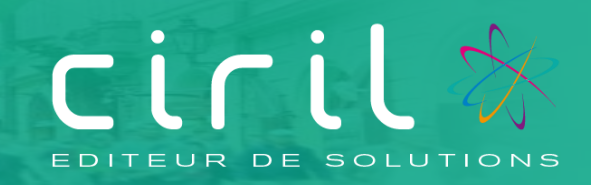

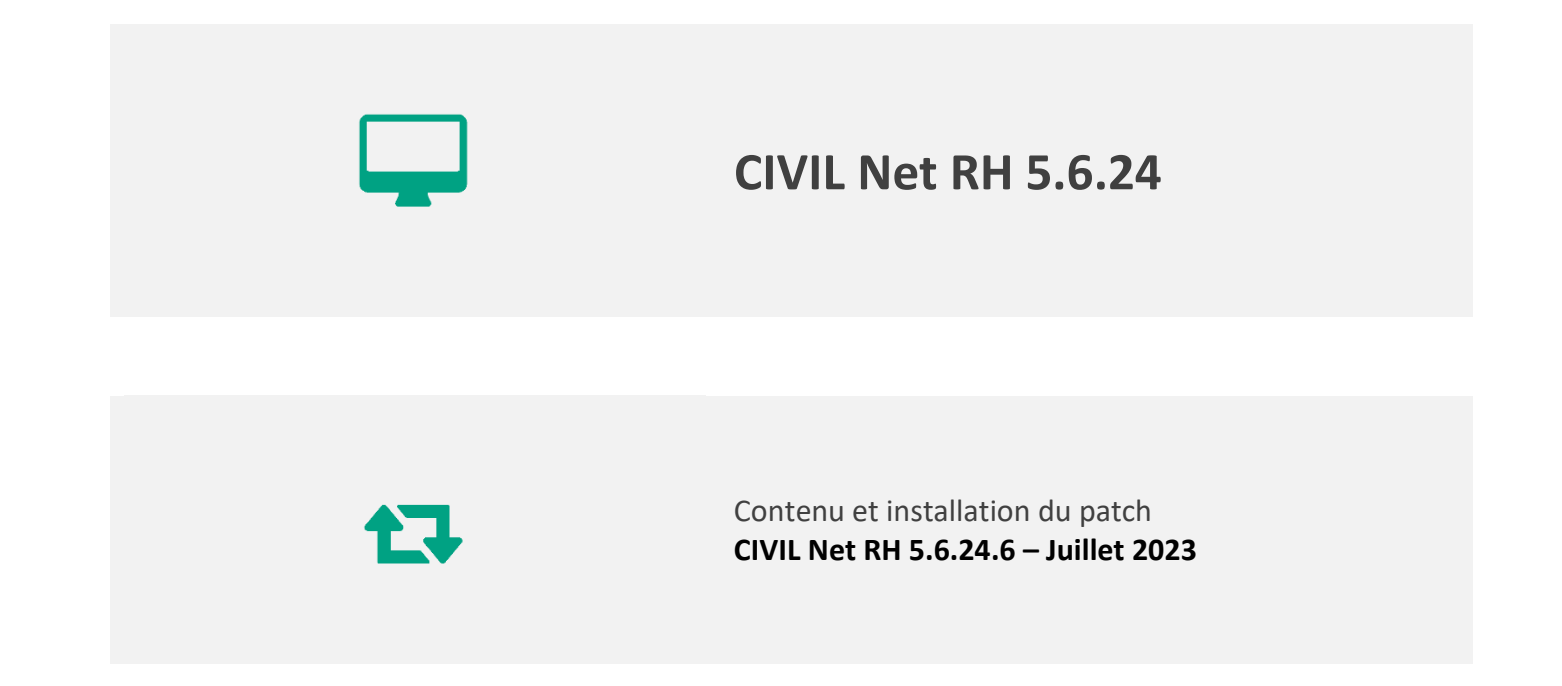

# SOMMAIRE

| 1.               | Pré  | sentation du patch « CIVIL Net RH 5.6.24.6 - Juillet 2023 »                           | 4              |
|------------------|------|---------------------------------------------------------------------------------------|----------------|
| 2.               | Esp  | ace Clients (www.assistanceciril.net) - Documentation                                 | 5              |
| 3.               | Cor  | ntenu du patch « CIVIL Net RH 5.6.24.6 - Juillet 2023 »                               | 6              |
| 3.1.             | Paie | e – Plan de rubriques de paie                                                         | 6              |
| 3.1.2            | 1.   | Mise en place du plan de rubriques version « 06/2023 »                                | 6              |
| 3.1.2            | 2.   | Nouveautés et modifications du plan de rubriques : version 06/2023                    | 7              |
| 3.2.             | Stat | ut                                                                                    | 11             |
| 3.3.             | Rap  | port Social Unique                                                                    | 12             |
| 3.3.2            | 1.   | Ajout de l'en-tête pour l'indicateur 228                                              | 12             |
| 3.3.2            | 2.   | Correction du référentiel de l'indicateur 1931                                        | 12             |
| 3.3.2            | 1.   | Correction de l'indicateur 421 et 422                                                 | 12             |
| 3.3.2            | 2.   | Correction des éditions (Fichier de pointage, édition des paramètres)                 | 12             |
| 3.3.3            | 3.   | Maquette de pointage RSU                                                              | 12             |
| 4.               | Réc  | upération et installation du patch « CIVIL Net RH 5.6.24.6 - Juillet 2023 »           | 13             |
| 4.1.             | Préi | requis technique à l'installation                                                     | 13             |
| 4.2.             | Réc  | upération du patch « CIVIL Net RH 5.6.24.6 - Juillet 2023 »                           | 13             |
| 4.3.             | Inst | allation du patch « CIVIL Net RH 5.6.24.6 - Juillet 2023 »                            | 14             |
| 4.4.             | Vér  | ification d'une installation correcte                                                 | 15             |
| 5.               | Rap  | ppel du contenu du patch correctif « CIVIL Net RH 5.6.24.1 - Correctif – Mars 202     | 23 »16         |
| 5.1.             | Etat | t du personnel pour TOTEM                                                             | 16             |
| 5.2.             | Cor  | rections                                                                              | 16             |
| 6.               | Rap  | ppel du contenu du patch CIVIL Net RH 5.6.24.2 - Réglementaire - Avril 2023           | 17             |
| 6.1.             | Paie | e – Plan de rubriques de paie                                                         | 17             |
| 6.1.2            | 1.   | Mise en place du plan de rubriques version « 03/2023 »                                | 17             |
| 6.1.2            | 2.   | Nouveautés et modifications du plan de rubriques : version 03/2023                    |                |
| 7.               | Rap  | ppel du contenu du patch CIVIL Net RH 5.6.24.3 - Avril 2023                           | 26             |
| 7.1.             | Enti | retien professionnel                                                                  | 26             |
| 7.1.3            | 1.   | Améliorations sur le paramétrage                                                      | 26             |
| 7.1.2            | 2.   | Améliorations sur le suivi de la campagne                                             |                |
| 7.2.             | SMI  | D – Diverses corrections                                                              |                |
| 7.3.             | DSN  | ۱                                                                                     | 34             |
| 7.4.             | RSU  | l                                                                                     | 34             |
| 8.               | Rap  | opel du contenu du patch CIVIL Net RH 5.6.24.4 - Mai 2023                             | 35             |
| 8.1.             | Paie | e – Plan de rubriques de paie                                                         | 35             |
| 8.1.1            | 1.   | Mise en place du plan de rubriques version « 04/2023 »                                | 35             |
| 8.1.2            | 2.   | Nouveautés et modifications du plan de rubriques : version 04/2023                    | 36             |
| fié le<br>7/2023 | 3    | © Copyright Ciril GROUP SAS - Tous droits réservés<br>CIVIL Net RH 5.6.24.4- Mai 2023 |                |
| ,                |      |                                                                                       | 1 age 2 Sul 43 |

| 8.2. Rap      | port Social Unique                                                              | 38 |
|---------------|---------------------------------------------------------------------------------|----|
| 8.2.1.        | Automatisation de l'en-tête du fichier RSU                                      | 38 |
| 8.2.2.        | Fiche récapitulative incidence                                                  | 38 |
| 8.2.3.        | Correction de la section avancement                                             | 40 |
| 8.2.4.        | Restitution des indicateurs 2.3.2 et 2.3.4                                      | 41 |
| 8.2.5.        | Amélioration du fichier de pointage                                             | 41 |
| 9. <b>Rap</b> | opel du contenu du patch CIVIL Net RH 5.6.24.5 - Mai 2023                       | 42 |
| 9.1. Rap      | port Social Unique                                                              | 42 |
| 9.1.1.        | Mise à jour des paramètres réglementaires                                       | 42 |
| 9.1.2.        | Recalcul de l'indicateur                                                        | 42 |
| 9.1.1.        | Livraison du CTI (Complément de traitement indiciaire)                          | 43 |
| 9.1.1.        | Correction du référentiel de l'ind 2.1.1 ; 2.1.2, 2.1.3                         | 44 |
| 9.1.2.        | Amélioration de l'ind 3.1.1 et 3.2.1                                            | 44 |
| 9.1.3.        | Editions des paramètres enrichis                                                | 46 |
| 9.1.4.        | Correction de l'édition Agent grade                                             | 46 |
| 9.2. Visi     | te Médicale :                                                                   | 46 |
| 9.2.1.        | Correctif de prise en compte des critères de sélection dans une liste mémorisée | 46 |
| 9.2.1.        | Correction de l'affichage des critères de sélection dans les listes mémorisées  | 47 |
| 9.2.1.        | Correction de l'affichage agent depuis une liste mémorisée                      | 47 |
| 9.2.2.        | Correction des critères de sélections depuis le planning général                | 48 |
| 9.2.3.        | Correction de champs de fusion dans la convocation                              | 48 |

# Présentation du patch « CIVIL Net RH 5.6.24.6 Juillet 2023 »

Le patch « CIVIL Net RH 5.6.24.6 - Juillet 2023 » intègre les évolutions ou corrections suivantes :

Paie - Evolution du plan de rubriques :

- Valeur du point : Modification des constantes liées à la valeur du point au 1<sup>er</sup> juillet 2023.
- SMIC : Modification des constantes liées à la revalorisation du SMIC au 1er mai 2023.
- Détaché sur contrat ne donnant pas droit à pension : Création et modification des positions administratives pour les contrats de projet, et modification des cotisations pour le CTP 876.
- Base brute assurance chômage : Calcul de la base brute assurance chômage pour les contractuels dans le cas d'auto-assurance.
- **Transfert primes/points** : Prise en compte de la grève en heures et demi-journées pour le calcul de l'abattement pour les agents du régime général.
- Vacations funéraires : Exclusion des vacations funéraires de l'assiette RAFP et création d'une rubrique de retenue.
- Commissaire enquêteur : Modification des cotisations Allocations familiales pour la déclaration DSN.
- Elus : Pour les élus indemnisés au trimestre ou au semestre, correction du calcul du plafond sécurité sociale qui ne prenait en compte qu'un seul mois.
- Détaché hors collectivité : Création d'une position administrative spécifique pour les titulaires Ircantec.
- **CTI Complément Traitement Indiciaire** : Modification des rubriques de paie CTI pour les agents détachés FPCM à demi traitement.
- Montant Net Social : Correction du dysfonctionnement lors de rappels d'heures supplémentaires exonérées des professeurs qui calculait un MNS négatif.
- Paramétrage DSN : Prise en compte des demandes de l'Urssaf-CN pour l'alimentation des blocs 22/23 et 78.

#### Statut :

• Mise à disposition du barème indiciaire au 01/07/2023.

#### <u>RSU :</u>

- Ajout de l'en-tête pour l'indicateur 2280
- Correction du référentiel de l'indicateur 1931
- Correction de l'indicateur 421 et 422
- Correction des éditions (Fichier de pointage, édition des paramètres)
- Maquette de pointage RSU (CIVILNetRH\_RSU\_Maquette\_pointage.xlsx)

# 2. Espace Clients (<u>www.assistanceciril.net</u>) -Documentation

Depuis notre Espace Clients <u>www.assistanceciril.net</u>, un ensemble de documents est mis à disposition. Ils sont accessibles depuis le menu/bouton « Documentations & FAQ ».

Il est possible d'obtenir pour un domaine/sous-domaine précisé l'ensemble des documents associés (FAQ, Contenu des versions, Textes réglementaires, Guides utilisateur, Fiches de procédure).

**Tout document,** disponible depuis le menu/bouton « Documentations & FAQ », types de document « FAQ », « Guides utilisateurs » et « Fiches de procédures », **est associé obligatoirement à un domaine**.

#### Documentation du patch

Depuis le menu « Téléchargement », application « CIVIL Net RH Intranet », type de téléchargement « **Correctifs et mises** à jour », sont disponibles :

- CIVIL Net RH 5.6.24.6 Juillet 2023 Patch
- CIVIL Net RH 5.6.24.6 Juillet 2023 Contenu et installation

#### Fiches de procédure

Depuis le menu/bouton « Documentations & FAQ », application « CIVIL Net RH Intranet », type de document « **Fiches de procédures** », ont été ajoutés ou modifiés les documents suivants :

- Domaine « Carrière », sous-domaine « Carrière » :
  - Revalorisation : Mise en œuvre de la revalorisation indiciaire suite décret n° 2023-519 du 28 juin 2023 (*CivilNetRHIntranet\_FP\_Revalorisation072023.pdf*).
- Domaine « aide à la décision FAQ», sous-domaine « RSU » :
  - Aide à la réalisation 2023 (CIVILNetRHIntranet\_FP\_RSU\_V1\_AideRealisation2023.pdf).
  - Aide au pointage 2023 (CIVILNetRHIntranet\_FP\_RSU\_V1\_AidePointage2023.pdf).
  - o RSU Rappel contenu des patchs Civil Net RH 5.6.22, 5.6.23 et 5.6.24
    - (CIVILNetRHIntranet\_PatchCIVILNetRH56.22.23.24\_Contenu\_RSU.pdf).
  - Maquette de pointage
- Domaine « Prestation M57 » :
  - Les cinq fiches de procédures détaillant les étapes du processus M57 ainsi que la documentation FAQ-Passage M57 ont été réactualisées.
- Domaine « Organigramme », sous-domaine « Organigramme » :
  - Sites géographiques (*CivilNetRHIntranet\_FP\_Organigramme\_Sitesgéographiques.pdf*).

#### Tutoriel vidéo

Depuis le menu/bouton « Documentations & FAQ », application « CIVIL Net RH Intranet », type de document « **Tutoriel** vidéo », a été ajouté le tutoriel suivant :

- Domaine « aide à la décision FAQ», sous-domaine « RSU » :
  - Tutoriel Maquette de pointage RSU (*CIVILNetRH\_Tutoriel\_RSU\_Maquette\_pointage.mp4*)

# 3. Contenu du patch « CIVIL Net RH 5.6.24.6 -Juillet 2023 »

## 3.1. Paie – Plan de rubriques de paie

#### 3.1.1. Mise en place du plan de rubriques version « 06/2023 »

Afin de prendre en compte le nouveau plan de rubriques de paie mis à disposition avec le patch CIVIL Net RH 5.6.24.6 -Juin 2023, il est nécessaire de lancer la mise à jour des rubriques de paie depuis l'application Structure, brique Paie, page Rubriques de paie. Cliquer sur le bouton « Action » de la barre d'outils et sélectionner l'option « **Mise à jour du paramétrage de la paie** ».

| < ≡ ★▼                 | ♠ ▶ Paie ▶ Rubrique de paie                              |                            | × 2                                        |               |
|------------------------|----------------------------------------------------------|----------------------------|--------------------------------------------|---------------|
| Postes                 | Q, ▼ Q, K < 1 /2740                                      | >> <b>+ ≡</b> • <b>⊃</b> × | ダ・曲・曝・                                     | 😰 Modificatio |
| Dossier Administratif  | <ul> <li>Rubrique de Paie</li> </ul>                     |                            | Visualisation des données élémentaires     |               |
| Carrière               | ∧ Options d'affichage                                    |                            | Liste des numéros de rubriques disponibles |               |
| ▼ Paie                 | Regroupement de rubriques de paie     O Rubrique de paie | Rubrique métier            | Nice à jour du paramétrage de la paie      |               |
| 📰 Train de paie        |                                                          | - results                  | mise a jour ou parametrage de la pare      |               |
| Unités comptables      | ✓ Légende                                                |                            |                                            |               |
| Données élémentaire    | Regroupement de rubrigues de paie                        |                            |                                            |               |
| Position administrativ | Régularisations DUCS_EDI (4)                             |                            |                                            |               |
| Famille de rémunérat   | Initialisation (5)                                       |                            |                                            | ſ             |
| Type de rémunération   | 🕀 🦮 Rémunération Apprentis (7)                           |                            |                                            |               |
| Statut de paie         | E      Rémunération Emplois Jeunes (8)                   |                            |                                            |               |
| Régime de cotisation   | 🕀 🦮 Rémunération Emplois Insertion (9)                   |                            |                                            |               |
| Modèles de paie        | 🕀 🦮 Rémunération Titulaire CNRACL (10)                   |                            |                                            |               |
| Regroupement de rut    | 🕀 🖮 Rémunération Régime général (11)                     |                            |                                            |               |
| 📰 Rubrique de paie 📢   | 🕀 🦮 NBI (12)                                             |                            |                                            |               |

Pour lancer la mise à jour, sélectionner « Mise à jour » de l'option « Mode de lancement ». Nous vous conseillons de conserver le compte rendu de la mise à jour.

| Mise à jour du paramétrage de la paie                                |                                         |                                                |  |  |  |  |  |
|----------------------------------------------------------------------|-----------------------------------------|------------------------------------------------|--|--|--|--|--|
| <ul> <li>♥ Visualisation</li> <li>♥ Impression</li> <li>♥</li> </ul> | Modèle : MàJ tables paramétrage de paie | Personnaliser E-mail                           |  |  |  |  |  |
| Paramétrage chargé : Derni                                           | er Lancement                            | 🔻 📔 Sauver 🗙 Supprimer 🗖 Voir tous les profils |  |  |  |  |  |
| ♥ Options d'impression                                               |                                         |                                                |  |  |  |  |  |
|                                                                      |                                         |                                                |  |  |  |  |  |
| Mode de lancement Mise à jo                                          |                                         |                                                |  |  |  |  |  |

**Attention**, la mise à jour des rubriques de paie doit s'effectuer de préférence en début de paie, **avant le lancement du calcul global**. Il est conseillé d'éditer un bulletin de salaire pour chaque catégorie d'agent ou alors un bulletin de salaire global avec une rupture sur le régime de cotisation après le calcul global pour vérification.

Si le calcul de paie a déjà été lancé, et si vous voulez prendre en compte les modifications pour la paie en cours, il convient d'annuler le calcul global, de faire la mise à jour des rubriques et de relancer le calcul global.

#### Vérification de la mise à jour du plan de rubriques de paie

La rubrique 6999 doit afficher « Vers. 06/2023 (partmajref.082) ».

Si le traitement ne s'est pas déroulé correctement, relancer la mise à jour comme indiqué ci-dessus, en cochant « Non » à l'option « Sauvegarde si mise à jour ».

Attention, après cette mise à jour, il est nécessaire de sortir du menu « Rubrique de paie », puis y revenir pour pouvoir consulter la rubrique 6999 mise à jour.

#### 3.1.2. Nouveautés et modifications du plan de rubriques : version 06/2023

#### Revalorisation de la valeur du point au 01/07/2023

Le décret n° 2023-519 du 28 juin 2023 portant majoration de la rémunération des personnels civils et militaires de l'Etat, des personnels des collectivités territoriales et des établissements publics d'hospitalisation est paru le 29 juin 2023.

Le décret augmente la valeur du point d'indice de la fonction publique de 1,5 % à compter du 1er juillet 2023. La valeur annuelle du traitement afférent à l'indice 100 majoré est ainsi portée de 5 820,04 euros à 5 907,34 euros à compter du 1er juillet 2023. Le décret attribue des points d'indice majoré différenciés pour les indices bruts 367 à 418 au 1er juillet 2023.

#### Les constantes suivantes sont modifiées au 01/07/2023 :

- 213 CTI\_VALPT, 693 CT\_VALPT1JAN et 3390 CT\_VALPTIFTS pour la valeur du point à 5907.34.
- Les constantes 179 CT\_REMHOREC1, 381 CT\_REMHOREC2 et 895 CT\_REMHOREC3 pour les groupes hors échelle avec les valeurs du tableau ci-dessous.

| TRAITEMENTS ET SOLDES ANNUELS BRUTS                                   |           |           |           |  |  |  |  |
|-----------------------------------------------------------------------|-----------|-----------|-----------|--|--|--|--|
| soumis à retenue pour pension à compter du 1≝ juillet 2023 (en euros) |           |           |           |  |  |  |  |
| C                                                                     |           | Chevrons  |           |  |  |  |  |
| Groupes                                                               | I         | I         | Ш         |  |  |  |  |
| А                                                                     | 52 575,33 | 54 642,90 | 57 419,34 |  |  |  |  |
| В                                                                     | 57 419,34 | 59 841,35 | 63 031,32 |  |  |  |  |
| B bis                                                                 | 63 031,32 | 64 685,37 | 66 398,50 |  |  |  |  |
| С                                                                     | 66 398,50 | 67 816,26 | 69 293,10 |  |  |  |  |
| D                                                                     | 69 293,10 | 72 423,99 | 75 554,88 |  |  |  |  |
| E                                                                     | 75 554,88 | 78 508,55 |           |  |  |  |  |
| F                                                                     | 81 403,15 |           |           |  |  |  |  |
| G                                                                     | 89 200,83 |           |           |  |  |  |  |

#### Revalorisation du SMIC et du minimum de traitement au 01/05/2023

Les constantes suivantes sont modifiées :

- 3534- CT\_SMICANN à 20815 au 01/05/2023
- 3513 CT\_SMICPAS à 716 au 01/05/2023

#### Détaché sur contrat ne donnant pas droit à pension

Notamment les collaborateurs de cabinet et les contrats de projet.

Au niveau des cotisations, conformément au principe soumettant les agents détachés aux règles régissant l'emploi d'accueil, les fonctionnaires détachés dans un emploi ne conduisant pas à pension CNRACL ou pension civile relève du régime général de sécurité sociale pour l'assurance maladie, maternité, invalidité, accident du travail et décès. Les cotisations dues sont prélevées sur la rémunération de l'emploi de détachement (Loi 84-53 – article 64).

L'agent détaché continue de bénéficier de ses droits à retraite (Loi 84-53 du 26/01/1984 – article 64). En conséquence, il reste affilié à la CNRACL (ou pension civile). Ces cotisations sont calculées sur la base de son traitement indiciaire d'origine.

Pour la déclaration des cotisations Urssaf de ces agents : au niveau agrégé, il convient d'utiliser le CTP 876 « FONCT TIT DETACH CT NON PERM AVEC AT » qui attend des cotisations pour un taux de 17,75%.

Le tableau DIDA renvoie entre autres au complément AF de code 102 en cohérence avec les taux de droit commun (taux réduit à 3,45 et complément 1,80).

CULLEGROUP SAS

Pour la cotisation maladie, il s'agit d'un taux unique à 12,20 %, non ventilé par un dispositif taux réduit/taux plein, ainsi le code 907 n'est pas attendu.

- La constante « 3306 TXP\_MALDET » a été modifiée à 12.20 (au lieu de 6.20) au 01/01/2023.
- La rubrique « 4050 Urssaf Maladie compl PP RG » a été supprimée dans le modèle 417 : elle ne doit pas se calculer pour les agents détachés sur un contrat ne donnant pas droit à pension.
- En DSN, la rubrique de paie « 1463 Urssaf Maladie PP det RG » a été supprimée du bloc 78 pour le type « 02 Assiette brute plafonnée ».

 https://politiques-sociales.caissedesdepots.fr/ATIACL/presentation-atiacl

 Sont couverts par le régime de l'ATIACL les agents :

 • titulaires ou stagiaires affiliés à la CNRACL, exceptés les agents détachés sur des emplois ne conduisant pas à pension CNRACL,

 • détachés de l'État sur un emploi relevant de la CNRACL.

- La rubrique de paie « 49 - CNRACL ATIACL » a été supprimée du modèle 417 : elle ne doit pas se calculer pour les agents détachés sur un emploi ne donnant pas à pension CNRACL.

#### Contrat de projet

La position administrative « TITDTN - Titulaire détaché 172 » a été renommée en « Détaché CNR sur emploi ENCP ».
 Elle concerne les agents CNRACL détachés sur un contrat de projet.

Comme pour les détachés CNRACL sur un emploi de collaborateur de cabinet, les cotisations CNRACL (part ouvrière et patronale) sont versées par l'employeur d'origine et remboursées par la collectivité d'accueil. La rubrique de paie « 1903 - RAZ base CNRACL det ENCP » se déclenche automatiquement pour bloquer les cotisations CNRACL. En effet, **les cotisations CNRACL ne sont pas dues et ne doivent pas apparaître sur le bulletin**.

Les cotisations RAFP et ATIACL, elles, restent dues.

Il convient de saisir la rubrique métier « INITINDICNRTP - Init. indice et taux emp CNR » (rubrique de paie 1465) avec dans la zone « Base » l'indice de rémunération sur lequel l'agent va cotiser et dans la zone « Montant » le taux d'emploi.

Pour les détachés CNRACL sur un emploi de contrat de projet dans le même établissement, pour lesquels la cotisation CNRACL est due, il est impératif de désactiver la rubrique de paie « 1903 - RAZ base CNRACL det ENCP » pour permettre le déclenchement de la CNRACL.

- La position administrative « TITDTF - Détaché FPCM sur emploi ENCP » a été créée pour les détachés de l'état sur un contrat de projet.

Dans le cas d'un agent détaché FPCM, il convient de saisir la rubrique métier « INITINDIFPC - Init. indice et tx emp FPCM » (rubrique de paie 1467) avec dans la zone « Base » l'indice de rémunération sur lequel l'agent va cotiser et dans la zone « Montant » le taux d'emploi. Les cotisations FPCM part ouvrière et part patronale doivent se calculer car c'est la collectivité d'accueil qui déclare les cotisations.

#### Base brute assurance chômage

La base brut assurance chômage doit être renseignée pour tous les contractuels même si la collectivité est en autoassurance.

 La rubrique de paie « 1980 - Base brute AC auto assurance » a été créée. Elle se calcule pour les agents du régime général ne cotisant pas à Pôle emploi.

https://net-entreprises.custhelp.com/app/answers/detail/a id/831/~/d%C3%A9clarer-les-apprentis

 a contributions d'Assurance chômage >
 boit être déclaré sous sa forme « brute » (en lieu et place du montant forfaitaire sur lequel sont assises les contributions Assurance chômage pour cette catégorie de contrats), déterminé à partir des salaires versés au salarié en contrepartie ou à l'occasion du travail, notamment les salaires, les indemnités (sauf indemnités de fin de contrat de travail), primes, et gratifications de même périodicité que la période d'afférence (les autres primes de période d'afférence différente sont à déclarer via le sous-groupe 521.C00.52). La base de cotisation d'Assurance chômage à déclarer en bloc « Base assujettie - S21.C00.78 », en DSN, doit être déclarée telle que valorisée sur le bulletin de salaire et donc faire l'objet du plafonnement défini par la réglementation.

Les rubriques de paie « 1270 – Urssaf AT Apprenti » et « 741 - Pôle Emploi TrA Apprentis » ont été modifiées au 01/07/2023 afin de prendre en compte la base brute assurance chômage y compris lorsque la rémunération est inférieure à 79% du SMIC.

#### Transfert primes/points

La rubrique de paie « 1736 - Initialis prime point RG » a été modifiée pour prendre en compte un nombre d'heures ou de demi-journées de grève pour le calcul du montant de l'abattement.

#### Vacations funéraires

| https://www.rafp.fr/employeur/calcul-et-versement-des-cotisations#definition-lassiette                                                                                                    |  |
|----------------------------------------------------------------------------------------------------|--|
| Un gardien de police municipal perçoit des vacations funéraires qui sont payées<br>par les sociétés de pompes funèbres puis reversées au fonctionnaire par la<br>commune. Sont-elles soumises à cotisations au RAFP ou considérées comme des<br>rémunérations privées ?                                                                                        |  |
| Les vacations ne sont pas éligibles au Régime additionnel dès lors qu'elles rémunèrent des activités de nature privée.<br>Lorsque, bien que le versement soit effectué par la collectivité, la rémunération constitue une contrepartie d'activités privées effectuées par le<br>fonctionnaire, la rémunération est exclue de l'assiette de cotisation du RAFP. |  |

Afin de ne pas prendre en compte le montant des vacations funéraires dans l'assiette RAFP, les rubriques de paie « 211 - Vacations Funéraires » et « 613 - Vacation funéraire tit. » ont été modifiées à la date du 01/01/2023. La totalisation « 3068 - B EXORAFP » a été ajoutée.

De même les rubriques de paie « 1188 - RAFP Autre » et « 1189 - RAFP Autre PP » ont été modifiées pour déduire dans la base le montant exonéré (B EXORAFP).

| Ainsi, l'ordonnateur transmet, via l'application HELIOS, un ordre de paiement                 |  |
|-----------------------------------------------------------------------------------------------|--|
| ordonnateur spécifique pour chaque « vacataire » appuyé de l'état mensuel sus-                |  |
| mentionné et signé de l'ordonnateur. Cet OP, du montant intégral de la vacation, sera mis     |  |
| en paiement par le comptable assignataire après vérification des éléments liquidatifs.        |  |
| Les sommes versées sont soumises à cotisations (CSG, CRDS) car elles constituent un           |  |
| élément de rémunération accessoire. Elles ne sont pas, en revanche, soumises au RAFP.         |  |
| Ces vacations sont imposables.                                                                |  |
| Comme mentionné ci-dessus, les vacations funéraires doivent être retranscrites sur la         |  |
| fiche de paie de l'agent. Pour ce faire 2 lignes bien distinctes devront y apparaître :       |  |
| - une rubrique relative à la vacation funéraire (montant brut) et figurant au même titre      |  |
| que les différentes primes auxquelles l'intéressé peut prétendre ;                            |  |
| - une ligne « négative », en bas du bulletin de salaire, constatant la déduction sur le net à |  |
| payer, du montant du versement brut effectué par OP,                                          |  |

Pour prendre en compte la procédure ci-dessus, la variable « 3658 -VI\_VACFUN - Mt vacations funéraires » a été créée.

Les rubriques de paie « 211 - Vacations Funéraires » et « 613 - Vacation funéraire tit. » ont été modifiées à la date du 01/01/2023. La totalisation « 3658 -VI\_VACFUN a été ajoutée.

Les rubriques de paie « 1055 - Retraite Ircantec activ. acc » et « 1056 - Retraite Ircantec activ. accPP » ont été modifiées pour déduire dans la base le montant des vacations funéraires.

La rubrique de paie « 1989 - Retenue vacation funéraire » a été créée, elle se déclenche automatiquement pour diminuer le net à payer du montant des vacations funéraires.

#### Commissaire enquêteur

Pour pouvoir alimenter les codes « 102 - Complément de cotisation Allocation Familiale » et « 907 - Complément de cotisation Assurance Maladie » dans le bloc 81 en DSN :

- Les rubriques de paie « 64 Urssaf Allocations Familial RG » et « 1525 Urssaf Alloc.Familial Compl RG » ont été activées dans le modèle 413.
- La rubrique de paie « 350 Urssaf Alloc. Fam RG ComEnq » a été supprimée du modèle 413.
- Les rubriques de paie « 64 Urssaf Allocations Familial RG » et « 1525 Urssaf Alloc.Familial Compl RG » ont été ajoutées sur le CTP 823DN pour la position administrative COMENQ dans l'application STRUCTURE, menu Paie / Niveau de rupture - position administrative.

#### Elus non mensuels

Suite à la modification du calcul de plafond dans le patch 5.6.24.4, le plafond sécurité sociale pour les élus indemnisés au trimestre ou au semestre, ne prenait en compte qu'un seul mois.

La règle de calcul B\_COT\_ELUS a été modifiée pour corriger l'anomalie.

#### Détaché hors collectivité IRCANTEC

La position administrative « TIIDEH - Tit Irc détaché Hors col » a été créée pour les agents détachés hors collectivité cotisant à l'IRCANTEC.

Les rubriques de paie « 1986 – Rem. détaché Hors Col Irc » et « 1987 - Retenue Rém. détaché H.COL Irc » ont été créées.

Si l'agent est détaché sur un emploi ne conduisant pas à pension, les cotisations IRCANTEC doivent être déclarées par la collectivité d'origine. Dans ce cas, il convient d'ajouter la rubrique de paie « 1986 – Rem. détaché Hors Col Irc » dans les données du mois en renseignant le montant total de la rémunération soumise à cotisation IRCANTEC dans la zone Montant.

La rubrique de paie « 1987 - Retenue Rém. détaché H.COL Irc » se déclenche automatiquement pour annuler la rémunération.

#### CTI - Complément Traitement Indiciaire

La rubrique de paie « 1933 - CTI Demi-Traitement Tit. » se calculait à tort pour les agents détachés FPCM, à la place de la rubrique « 1935 - CTI détaché Demi-traitement ». La condition des 2 rubriques a été modifiée.

#### Taux de cotisation Versement Mobilité

Le site de l'Urssaf <u>https://www.urssaf.fr/portail/home/actualites/toute-lactualite-employeur/taux-de-versement-mobilite.html</u> donne les taux de versement mobilité modifiés au 01/07/2023.

Si vous êtes concernés, nous vous conseillons fortement de modifier, sur la paie de juillet 2023, la valeur des constantes 93 – TXP\_TRANSART et 338 – TXP\_TRANSP au 01/07/2023, dans la brique Paie, page Modification d'une constante. Rechercher la constante, cliquer bouton droit et sélectionner l'option « Saisir les valeurs » du menu contextuel.

#### Montant Net Social

Dans le cas de rappels d'heures supplémentaires exonérées pour les professeurs, le Montant Net Social était négatif à tort.

Les rubriques de paie « 1811 - Déduct. imposable Hs Exo Net » et « 1578 - Net versé DSN » ont été modifiées et la rubrique « 1585 - Init. net versé DSN ens » a été créée pour corriger l'anomalie.

Remarques

<u>Ci-dessous le calendrier de mise en œuvre issu de la brochure de présentation du Montant Net Social</u> :

• Si vous êtes salarié : le montant « net social » apparaît dans une ligne spécifique de votre bulletin de paie (à partir de la paie de juillet 2023) ;

• Si vous êtes agent public : cet affichage dans le bulletin de paie sera effectif au cours du 4e trimestre 2023.

Si vous avez déjà mis en place l'affichage du Montant Net Social sur le bulletin de paie, nous vous conseillons de continuer.

Nous sommes toujours en attente de réponses aux questions concernant la Fonction publique territoriale, notamment la prise en compte des mutuelles et prévoyance part salariale et participation patronale.

En attendant des réponses précises à ces interrogations, nous vous conseillons de temporiser la modification des rubriques de paie concernant la protection sociale complémentaire (mutuelle, prévoyance...). Nous ne manquerons pas de vous tenir au courant des modifications à apporter dès que nous aurons des réponses.

#### DSN

Dans les paramètres DSN :

- Les rubriques de paie « 45 Urssaf FNAL Titulaire », « 672 Urssaf FNAL 30 tit » et « 1091 Urssaf FNAL Tit Aid.m
   Exo » ont été ajoutées pour l'alimentation du bloc 78 de type « 02 Base plafonnée ».
- La rubrique de paie « 1270 Urssaf AT Apprenti » a été remplacée par la rubrique « 429 Base Cotisation Apprenti » pour l'alimentation du bloc 78 de type « 02 – Base plafonnée ».

#### Impact des numéros d'identification unique dans la DSN

Nous nous permettons de vous rappeler les recommandations de l'Urssaf concernant les NIR et NTT dans le lien suivant : <u>https://www.urssaf.fr/portail/home/actualites/toute-lactualite-employeur/declaration-dsn-NTI-NIR.html</u>

## 3.2. Statut

Le décret n° 2023-519 du 28 juin 2023 attribue des points d'indice majoré différenciés pour les indices bruts 367 à 418 au 1er juillet 2023.

Un nouveau barème indiciaire applicable à compter du 01/07/2023 est mis à disposition.

Afin de mettre en place la revalorisation indiciaire en date du 1er juillet 2023, une fiche de procédure détaillée « Revalorisation : Mise en œuvre de la revalorisation indiciaire applicable aux fonctionnaires de catégories C et B suite décret n° 2023-519 du 28 juin 2023 » (CivilNetRHIntranet\_FP\_Revalorisation072023.pdf) est disponible depuis l'espace Clients, menu/bouton « Documentations & FAQ », application « CIVIL Net RH Intranet », type de document « Fiches de procédures », domaine « Carrière ».

# 3.3. Rapport Social Unique

#### 3.3.1. Ajout de l'en-tête pour l'indicateur 228

Lors de l'intégration sur la plateforme données sociales , l'indicateur 2280 n'était pas restitué. Il s'agit de l'en-tête de l'indicateur 228.

Cette en-tête permet de renseigner la valeur associée à la question suivante :

2.2.8 - Nombre d'heures supplémentaires et complémentaires réalisées et rémunérées en 2022 par sexe, filière et cadre d'emplois

Dans votre collectivité, y'a-t-il des agents qui ont effectué des heures supplémentaires et/ou complémentaires au cours de l'année 2022 ?

Oui
 Non
 Ne sait pas

Sur le fichier d'export depuis civilnet RH, les éléments sont restitués comme suit :

```
200000000000;2022;2280;1
2000000000000;2022;228;NJ;0;86.5;211.09;2266.58;0;7.89;0;0;35.54;780.66;0;24.99
2000000000000;2022;228;NN;0;0;0;0;0;0;0;0;0;0;0;0;0
```

Saisie cohérente

#### 3.3.2. Correction du référentiel de l'indicateur 1931

Lors de l'intégration du fichier csv sur la plateforme données sociales un rapport d'erreur était généré pour l'indicateur 1931 mentionnant le message suivant « le code 12 ne peut être associé à l'indicateur ».

Une correction a été apportée tenant compte de la modification du référentiel (le motif de réintégration est passé du code 12 au code 16)

#### 3.3.1. Correction de l'indicateur 421 et 422

Lors de l'intégration du fichier csv sur la plateforme données sociales un rapport d'erreur était généré pour les indicateurs 421 et 422 mentionnant le message suivant « la valeur (XXXX,XX) de la colonne 10 / 14 n'est pas du bon type – type attendu : Integer »

Une correction a été apportée tenant compte de l'arrondi à l'entier du nombre de jours d'absences des agents.

#### 3.3.2. Correction des éditions (Fichier de pointage, édition des paramètres)

Lors de la génération de « l'édition des paramètres » et de « l'export RSU » , les en-têtes de colonnes présentant les lettres « à, ô, é... » sont passées avec des caractères spéciaux. Une correction a été apportée sur les deux fichiers.

#### 3.3.3. Maquette de pointage RSU

Une maquette de pointage (CIVILNetRH\_RSU\_Maquette\_pointage.xlsx) est mise à disposition des clients bénéficiant du module « Bilan Social ». Cette maquette permet d'effectuer des contrôles sur les différentes sections du RSU.

Veuillez visionner le tutoriel (CIVILNetRH\_Tutoriel\_RSU\_Maquette\_pointage.mp4) pour plus d'indications sur cette maquette.

La maquette et le tutoriel sont disponibles depuis l'espace Clients, menu/bouton « Documentations & FAQ », application « CIVIL Net RH Intranet », type de document « Tutoriel vidéo », Domaine « aide à la décision FAQ», sous-domaine « RSU ».

# 4. Récupération et installation du patch « CIVIL Net RH 5.6.24.6 - Juillet 2023 »

## 4.1. Prérequis technique à l'installation

Le patch « CIVIL Net RH 5.6.24.6 - Juillet 2023 » intègre le patch précédent « CIVIL Net RH 5.6.24.5 - Mai 2023 ».

# Si votre application CIVIL Net RH est hébergée par CIRIL, la mise à jour sera effectuée sur votre environnement le 04/07/2023 à 6h30.

Remarque : vous pourrez vérifier ensuite que le patch « CIVIL Net RH 5.6.24.6 » est correctement installé depuis la brique Personnalisation, page Paramètres généraux : le paramètre « PATCH » de la table « Général » est valorisé par «5.6.24.6». Le bandeau d'informations de l'application affiche quant à lui la version « CIVIL Net RH 5.6.24 ».

#### Si votre application CIVIL Net RH n'est pas hébergée par CIRIL :

Exceptionnellement, le patch « CIVIL Net RH 5.6.24.6 – Juillet 2023 » n'est pas cumulatif. Il s'installe uniquement et impérativement sur **la seule version concernée « CIVIL Net RH 5.6.24 »**.

- Si vous avez déjà installé le patch « CIVIL Net RH 5.6.24 Mars 2023 » mis à disposition sur l'espace Clients, alors vous pouvez installer le patch « CIVIL Net RH 5.6.24.6 Juillet 2023 » (il n'est pas nécessaire d'installer le patch précédent CIVIL Net RH 5.6.24.5 Mai 2023).
  - Si vous n'avez pas encore installé le patch « CIVIL Net RH 5.6.24 Mars 2023 », alors veuillez :
    - dans un premier temps installer le patch « CIVIL Net RH 5.6.24 Mars 2023 » mis à disposition sur l'espace Clients.
    - puis installer le patch « CIVIL Net RH 5.6.24.6 Juillet 2023 » (il n'est pas nécessaire d'installer le patch précédent CIVIL Net RH 5.6.24.5 - Mai 2023).

L'installation du patch « CIVIL Net RH 5.6.24.6 » nécessite que les utilisateurs de CIVIL Net RH soient déconnectés de l'application le temps de la mise à jour.

### 4.2. Récupération du patch « CIVIL Net RH 5.6.24.6 - Juillet 2023 »

Depuis notre site <u>www.assistanceciril.net</u> :

- saisir votre code « Utilisateur » ainsi que votre « Mot de passe » de l'Espace Clients, le code « Utilisateur » devant être **Administrateur** du site,
- sur la page d'accueil, cliquer sur le menu « **Téléchargement** », type de téléchargement « Correctifs et mises à jour », application « CIVIL Net RH Intranet »,
- cliquer sur le lien « Télécharger » de la ligne « CIVIL Net RH 5.6.24.6 Juillet 2023 »,
- enregistrer sous c:\temp,
- quitter Internet.

# 4.3. Installation du patch « CIVIL Net RH 5.6.24.6 - Juillet 2023 »

A partir de l'Explorateur Windows,

- se positionner sur c:\temp,
- double-cliquer sur « patch\_civilrh\_5\_6\_24\_6\_regl29062023.exe »,

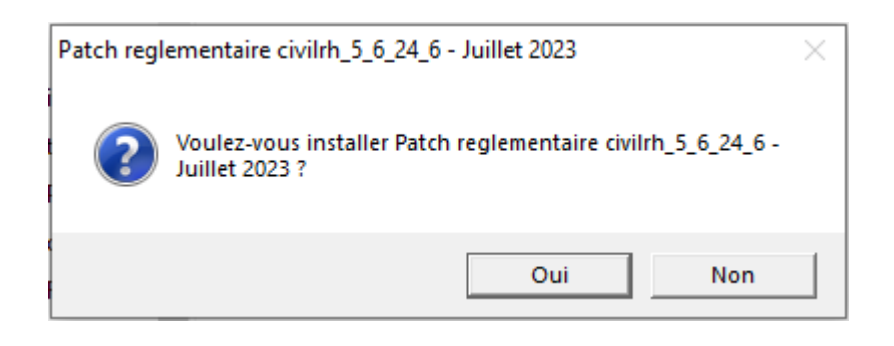

| lnstallation de Civil Net RH 5.6.24                        | × |
|------------------------------------------------------------|---|
| ✓ Installation Serveur                                     |   |
| Nom ou adresse IP du serveur d'application :               |   |
| localhost                                                  |   |
| Chaîne de connexion à la base de données :                 |   |
| ciril/ciril                                                |   |
| Schémas sur lesquels appliquer la mise à jour : Rechercher |   |
|                                                            |   |
|                                                            |   |
|                                                            |   |
| ✓ Installation Intranet                                    |   |
| URL d'accès au serveur Intranet :                          |   |
| http://localhost                                           |   |
|                                                            |   |
| ✓ Installation Extranet                                    |   |
| URL d'accès au serveur Extranet :                          |   |
| 1                                                          |   |
|                                                            | , |
| Démarrer Quitter                                           |   |

#### • « Installation Serveur »

- o cocher « Installation Serveur »,
- o saisir le nom ou l'adresse IP du serveur (ou laisser 127.0.0.1 si vous êtes sur le serveur),
- o la chaine de connexion à la base de données par défaut « ciril/ciril » s'affiche,
- o cliquer sur le bouton « Rechercher » afin d'obtenir la liste des schémas installés sur le serveur (\*),
- sélectionner le schéma à mettre à jour,

(\*) Dans le cas où aucun schéma ne s'affiche, saisir dans la zone « Chaîne de connexion à la base de données » : « ciril/ciril@ciri ».

#### « Installation Intranet »

- o cocher « Installation Intranet »,
- saisir le nom ou l'adresse du serveur intranet (ou laisser 127.0.0.1 si vous êtes sur le serveur intranet) (\*\*),

(\*\*) Il est impératif de bien **vérifier** l'adresse du serveur intranet. Cette adresse est visible à partir de la page de lancement de l'application intranet. Il convient de préciser l'adresse renseignée en ne saisissant pas le dernier caractère «/».

| S S kttp://serv-rh/               |                                     | • |
|-----------------------------------|-------------------------------------|---|
| Fichier Edition Affichage Favoris | Outils ?                            |   |
| 🖕 Favoris 🛛 👍 🏉 Sites suggérés 🔹  | Matmail 🙋 Galerie de composants W 👻 |   |

#### « Installation Extranet »

- cocher « Installation Extranet »,
- saisir l'URL d'accès au serveur (\*\*\*),

(\*\*\*) L'adresse URL n'est à renseigner que dans le cas où, si vous disposez de l'application SMD, celle-ci est installée sur un autre serveur que celui du serveur intranet. Dans le cas où vous ne disposez pas de l'application SMD ou que cette application est installée sur le serveur intranet, laisser la zone « URL d'accès au serveur Extranet » vide.

- cliquer sur le bouton « Démarrer »,
- une nouvelle fenêtre d'installation s'ouvre alors.

#### Remarques

Il est impératif **de ne pas fermer la fenêtre d'installation** ouverte ni d'appuyer sur une touche tant que l'installation n'est pas terminée. Le message suivant doit apparaître. Il convient alors de cliquer sur le bouton « Quitter » de la fenêtre de lancement.

Le compte-rendu d'installation du Patch « CIVIL Net RH 5.6.24.6 - juillet2023 » est à transmettre au service Assistance uniquement si l'installation s'est terminée en erreur. Pour cela, le bouton « Copier » permet de dupliquer l'ensemble du compte-rendu affiché dans la fenêtre ; il convient alors de coller ce contenu dans un fichier texte.

### 4.4. Vérification d'une installation correcte

Afin de s'assurer que l'utilitaire « CIVIL Net RH 5.6.24.6 - juillet 2023 » est correctement installé, il convient de vérifier, depuis la brique Personnalisation, page Paramètres généraux, que le paramètre « PATCH » de la table « Général » est valorisé par « 5.6.24.6 ». Le bandeau d'informations de l'application affiche quant à lui la version « CIVIL Net RH 5.6.24 ».

# <u>Rappel</u> du contenu du patch correctif « CIVIL Net RH 5.6.24.1 - Correctif – Mars 2023 »

Le patch « CIVIL Net RH 5.6.24.1 - Correctif - Mars 2023 » intègre :

# 5.1. Etat du personnel pour TOTEM

Suite aux différentes communications de l'équipe ACTES BUDGETAIRES de la DGCL au sujet des anomalies détectées dans le schéma 105 des documents budgétaires, **un nouveau schéma (n° 107)** a été mis à jour par la DGCL impliquant une gestion différente de l'annexe au budget – Etat du personnel pour les budgets en norme M57.

Ainsi, pour la norme M57, <u>et uniquement pour cette norme</u>, la nomenclature des types de contrats évolue par rapport aux années précédentes ainsi que la balise XML contenant cette information (nouvelle balise CodMotifRecrutement à la place de la balise CodMotifContrAgent).

De nouvelles fonctionnalités ont donc été ajoutées afin d'intégrer cette nouvelle gestion.

La fiche de procédure « Etats du personnel » (CivilNetRHIntranet\_FP\_DAA\_EtatsPersonnel.pdf), disponible sur l'espace clients, a été mise à jour.

**Attention**, cette évolution de nomenclature ne concerne que les budgets en Norme M57. Pour les autres normes, les fichiers générés avec l'ancienne nomenclature, sont donc corrects.

**Attention**, pour que les états du personnel générés depuis CIVIL NET RH intra puissent être correctement pris en compte dans le flux PES, il est nécessaire que le schéma 107 <u>soit au minimum</u> celui sur lequel s'appuie le Flux PES en finance. Si le flux s'appuie sur le schéma 105, il est nécessaire de créer un nouveau Flux.

# 5.2. Corrections

#### <u>SMD – Page d'accueil</u>

Un problème de temps de réponse sur la page d'accueil des SMD a été constaté. Une correction a été apportée.

#### Carrière : Traitement d'avancement de grade

Après avis de transmission des tableaux et avis de la CAP, les prochaines étapes étaient grisées. Une correction a été apportée.

#### Frais de mission

- SMD Duplication d'un ordre de mission : Lors de la duplication d'un ordre de mission, le message « Aucune date de duplication n'a été saisie » apparaissait à tort (la date avait bien été saisie).Une correction a été apportée.
- SMD Saisie Ordre de mission et Frais : Lors de la saisie des Ordre de mission et des Frais, les heures n'étaient plus enregistrées. Une correction a été apportée.
- SMD Frais de retour : lors de l'enregistrement d'un frais de retour, une erreur se produisait. Une correction a été apportée.
- L'interface des frais de mission se terminait en erreur. Une correction a été apportée.

#### Entretien professionnel

Lorsque l'on ne sélectionnait pas de ligne dans le tableau des convocations à l'entretien, le lancement de l'édition ou l'envoi des convocations lançait le programme sans sélection (temps de traitement très long). Une correction a été apportée.

# <u>Rappel</u> du contenu du patch CIVIL Net RH 5.6.24.2 - Réglementaire - Avril 2023

## 6.1. Paie – Plan de rubriques de paie

#### 6.1.1. Mise en place du plan de rubriques version « 03/2023 »

Afin de prendre en compte le nouveau plan de rubriques de paie mis à disposition avec le patch CIVIL Net RH 5.6.24.2 -Réglementaire - Avril 2023, il est nécessaire de lancer la mise à jour des rubriques de paie depuis l'application Structure, brique Paie, page Rubriques de paie. Cliquer sur le bouton « Action » de la barre d'outils et sélectionner l'option « **Mise** à jour du paramétrage de la paie ».

| < ≡ ★*                 | 🖀 🕨 Paie 🕨 Rubrique de paie                                                 |                                                  |
|------------------------|-----------------------------------------------------------------------------|--------------------------------------------------|
| Postes                 | Q, + Q, IC < 1 / 2740 > >I 🛉 🔚                                              | - Ə X チェ 号 - 最 - 🛛 📓 Modificati                  |
| Dossier Administratif  | Rubrique de Paie                                                            | Visualisation des données élémentaires           |
| Carrière               | Options d'affichage                                                         | Liste des numéros de rubriques disponibles       |
| ▼ Paie                 | Regroupement de rubriques de paie     Rubrique de paie     Rubrique de paie | que métier Mise à jour du paramétrage de la paie |
| Unités comptables      | ✓ Légende                                                                   |                                                  |
| Données élémentaire    | Regroupement de rubriques de paie                                           | ()<br>()                                         |
| Position administrativ | Régularisations DUCS_EDI (4)                                                |                                                  |
| Famille de rémunérat   | 🕀 🚘 Initialisation (5)                                                      |                                                  |
| Type de rémunération   | 🕀 🦮 Rémunération Apprentis (7)                                              |                                                  |
| Statut de paie         | 🕀 🦮 Rémunération Emplois Jeunes (8)                                         |                                                  |
| Régime de cotisation   | 🕀 🦮 Rémunération Emplois Insertion (9)                                      |                                                  |
| 🗄 Modèles de paie      | E Cémunération Titulaire CNRACL (10)                                        |                                                  |
| Regroupement de rut    | 🕀 🖮 Rémunération Régime général (11)                                        |                                                  |
| 📰 Rubrique de paie 📢   | B NBI (12)                                                                  |                                                  |

Pour lancer la mise à jour, sélectionner « Mise à jour » de l'option « Mode de lancement ». Nous vous conseillons de conserver le compte rendu de la mise à jour.

| Mise à jour du paramétrage de la paie |                                         |                                                |  |  |  |  |  |
|---------------------------------------|-----------------------------------------|------------------------------------------------|--|--|--|--|--|
| © Visualisation     ○ Impression      | Modèle : MàJ tables paramétrage de paie | Personnaliser E-mail                           |  |  |  |  |  |
| Paramétrage chargé : Derr             | ier Lancement                           | 🔻 📔 Sauver 🗙 Supprimer 🗖 Voir tous les profils |  |  |  |  |  |
|                                       |                                         |                                                |  |  |  |  |  |
|                                       |                                         |                                                |  |  |  |  |  |
| Mode de lancement Mise à ju           |                                         |                                                |  |  |  |  |  |

Attention, la mise à jour des rubriques de paie doit s'effectuer de préférence en début de paie, avant le lancement du calcul global. Il est conseillé d'éditer un bulletin de salaire pour chaque catégorie d'agent ou alors un bulletin de salaire global avec une rupture sur le régime de cotisation après le calcul global pour vérification.

Si le calcul de paie a déjà été lancé, et si vous voulez prendre en compte les modifications pour la paie en cours, il convient d'annuler le calcul global, de faire la mise à jour des rubriques et de relancer le calcul global.

#### Vérification de la mise à jour du plan de rubriques de paie

La rubrique 6999 doit afficher « Vers. 03/2023 (partmajref.082) ».

Si le traitement ne s'est pas déroulé correctement, relancer la mise à jour comme indiqué ci-dessus, en cochant « Non » à l'option « Sauvegarde si mise à jour ».

Attention, après cette mise à jour, il est nécessaire de sortir du menu « Rubrique de paie », puis y revenir pour pouvoir consulter la rubrique 6999 mise à jour.

#### 6.1.2. Nouveautés et modifications du plan de rubriques : version 03/2023

#### ARE

Suite à la mise en place de l'alimentation automatique des individus non-salariés en DSN depuis le patch 5.6.24, des anomalies concernant l'absence du taux et du type de taux apparaissaient lors du calcul des indemnités chômage en rappel.

Les rubriques de paie « 1745 - Init. PAS indiv non sal » et « 1746 - Type taux PAS non sal » ont été modifiées, elles se déclenchent dorénavant si les indemnités chômage sont en rappel.

#### CTI

La rubrique de paie « 1930 - CTI Titulaire » se calculait à tort pour les agents détachés FPCM, à la place de la rubrique « 1934 - CTI Détaché ». La condition des 2 rubriques a été modifiée.

#### Transfert primes/points

La rubrique de paie « 1734 - Initialis prime point CNR » a été modifiée pour prendre en compte un nombre d'heures de grève pour le calcul du montant de l'abattement.

#### Pôle emploi - Bonus-malus

Afin de déclarer le taux de la cotisation Pôle emploi Bonus-malus dans le bloc 23 en DSN, le CTP de la rubrique de paie « 417 - Pôle Emploi Bonus-Malus » a été modifié. La valeur est maintenant « 725DA » au lieu de « 725DN ».

#### Base brute assurance chômage

Pour le FCTU, le document <u>https://www.net-entreprises.fr/media/documentation/correspondances-dsn-ae.pdf</u> a été modifié le 12/12/2022 avec l'ajout du paragraphe suivant en page 41, G, :

ATTENTION : les primes et indemnités déclarées sous un code précis de la DSN (bloc 52) ne doivent en aucun cas être ajoutées aux salaires soumis à contributions assurance chômage (bloc 51 de type 002), à l'exception des codes 034 et 046 que Pôle emploi n'exploite pas.

Le montant du bloc 51 de type 002 est alimenté depuis la base de la rubrique de paie « 1580 - Base brute assurance chômage ».

Ce montant ne doit pas prendre en compte les rubriques déclarées dans le bloc 52.

Les rubriques de paie suivantes déjà déclarées dans le bloc 52 ont été modifiées au 01/04/2023. La totalisation « 3578 – B\_PRIMAC » en += montant salarial a été ajoutée, afin de ne pas prendre en compte le montant de ces rubriques dans la base brute assurance chômage :

- 292 Indem. Administ. Technicité RG
- 1304 Indem. Technicité Médecin RG
- 2292 Indem.Admin Technicité RG P2
- 2304 Indem. Technicité Médec RG P2
- 3292 Indem. Admin Technicité RG P3
- 3304 Indem. Technicité Médec RG P3
- 1164 Indemnité GIPA RG
- 17 Indemnité de Résidence RG
- 213 Indemnité résidence RG
- 725 IR travail non effectué RG
- 925 Indemnité Résidence Animat. RG

© Copyright Ciril GROUP SAS - Tous droits réservés CIVIL Net RH 5.6.24.4- Mai 2023

- 1412 IR retenue carence RG
- 1439 IR retenue carence auxh RG
- 1444 IR retenue carence auxh animRG
- 2017 Indem. de Résidence RG P2
- 2213 Indem. de Résidence RG P2
- 2412 IR retenue carence RG P2
- 2439 IR retenue carence auxh RG P2
- 2444 IR retenue carence auxh animP2
- 2725 IR travail non effectué RG P2
- 3017 Indemnité de Résidence RG P3
- 3213 Indemnité résidence RG P3
- 3412 IR retenue carence RG P3
- 3439 IR retenue carence auxh RG P3
- 3444 IR retenue carence auxh animP3
- 3725 IR travail non effectué RG P3
- 16 Supplément Familial RG
- 212 Supplément Familial RG
- 1134 Supplément Familial /HC RG
- 1405 Supplément Familial Tit.IRC
- 2016 Supplément Familial RG P2
- 2134 Supplément Familial /HC RG P2
- 2212 Supplément Familial Auxh P2
- 2405 Supplément Familial Tit.IRC P2
- 3016 Supplément Familial RG P3
- 3134 Supplément Familial /HC RG P3
- 3212 Supplément Familial RG P3
- 3405 Supplément Familial Tit.IRC P3
- 1592 IFSE RG
- 1599 Retenue IFSE RG
- 2592 IFSE RG P2
- 3592 IFSE RG P3
- 1594 Compl. Indemnitaire Annuel RG

Attention : si vous avez des rubriques de paie spécifiques (numéro >6999) concernant le SFT, L'Indemnité de Résidence, l'IAT, l'IFSE, l'indemnité de technicité des médecins, pour le régime général, nous vous demandons :

- De vérifier que la rubrique de paie spécifique apparaît bien dans le paramétrage des rubriques en DSN pour le bloc 52.

| <b>舎</b> ▶ P | aie 🕨 Déclaration DSN-PASRAU (API) 🕨 Structure 🕨 Paie 🕨 Paramétrage des rubri | iques |           |                                      |           |              |                |      |
|--------------|-------------------------------------------------------------------------------|-------|-----------|--------------------------------------|-----------|--------------|----------------|------|
|              | Q - 🔍 IK K 200 / 1732 > >I                                                    | + 問・↓ | РХ        | グ 🖷 🖶 🕶                              |           |              | 😰 Modifica     | atio |
| 🔳 Pa         | amétrage des rubriques                                                        |       |           |                                      |           |              |                |      |
| DS           | PASRAU                                                                        |       |           |                                      |           |              |                |      |
|              |                                                                               |       |           |                                      |           |              | E. O *-        |      |
|              |                                                                               |       |           |                                      |           |              |                | -    |
| Ru           | brique DSN                                                                    | Туре  | Type comp | . Rubrique de paie                   | Opérateur | Type montant | Pris en compte |      |
| <b>a</b> 52  | 002 - Montant                                                                 | 048   |           | 3725 - IR travail non effectué RG P3 | +         | Montant      | Oui            | ^    |
| <b>a</b> 52  | 002 - Montant                                                                 | 049   |           | 11 - Supplément Familial Titulaire   | +         | Montant      | Oui            |      |
| 6 52         | 002 - Montant                                                                 | 049   |           | 16 - Supplément Familial RG          | +         | Montant      | Oui            |      |
| 6 52         | 002 - Montant                                                                 | 049   |           | 212 - Supplément Familial RG         | +         | Montant      | Oui            |      |

- D'ajouter la totalisation « 3578 – B\_PRIMAC » en += montant salarial si la totalisation « 319 – B\_UNEDIC » apparaît au niveau de la rubrique spécifique, depuis l'application STRUCTURE, Paie, Rubriques de paie.

| ♠ ▶ Paie ▶ Rubrique de pa   | aie 🕨 Modifier la rubrique 🕨 Gestion des totalisa | tions                 |           |                  |
|-----------------------------|---------------------------------------------------|-----------------------|-----------|------------------|
|                             | 🔍 🗸 🔍 📢 🤸 🕹 / 10 💙                                | х <b>+ Ш</b> + ⊃ х    | 🗲 🖷 🌉 •   |                  |
| Totalisations               |                                                   |                       |           |                  |
| Rubrique de paie            |                                                   |                       |           |                  |
| * Code :16                  | Q * Abrégé :SFTRG1_IND * Libellé :S               | upplément Familial RG |           |                  |
| * Date d'application du01/0 | 04/2023 12 au: 12 * Type :                        | <b>v</b>              |           |                  |
| Observation :               |                                                   |                       |           |                  |
|                             |                                                   |                       |           |                  |
| Totalisations               |                                                   |                       |           |                  |
| Code                        | Abrégé                                            |                       | Opérateur | Туре             |
| 142                         | B_INDEXRG                                         |                       | +=        | Montant salarial |
| 227                         | B_SFTNT                                           |                       | +=        | Montant salarial |
| 265                         | B_BRUTRG                                          |                       | +=        | Montant salarial |
| 301                         | B_SSRG                                            |                       | +=        | Montant salarial |
| 319                         | B_UNEDIC                                          |                       | +=        | Montant salarial |
| 482                         | B_NET                                             |                       | +=        | Montant salarial |
| 721                         | Q_SFT                                             |                       | +=        | Montant salarial |
| 3196                        | B_NETH                                            |                       | +=        | Montant salarial |
| 3320                        | B_BRUTH                                           |                       | +=        | Montant salarial |
| 3578                        | B PRIMAC                                          |                       | +=        | Montant salarial |

#### Plafond sécurité sociale

#### La fiche https://net-entreprises.custhelp.com/app/answers/detail/a\_id/2621\_a été mise en ligne le 17/02/2023.

Ces consignes sont à mettre en place dès que possible, et au plus tard avant la fin du mois de juin 2023, sans qu'il ne soit nécessaire de corriger rétroactivement des déclarations précédentes erronées.

#### Déclaration du plafond de Sécurité Sociale appliqué

Lorsqu'une proratisation du plafond de Sécurité Sociale est appliquée lors de l'établissement de la paie à un <u>salarié à temps partiel ou forfait jour réduit</u> au titre de la possibilité offerte par les paragraphes 800 et 830 de la rubrique « Assiette générale » du BOSS pour le calcul du plafond applicable au calcul des cotisations de Sécurité Sociale, le déclarant doit transmettre cette information en utilisant le bloc « Composant de base assujettie - S21.G00.79 », **déclaré sous un bloc « Base assujettie** - **S21.C00.78 » de code « 02 - Assiette brute plafonnée »**, avec les informations suivantes :

- Type de composant de base assujettie S21.C00.79.001 : valorisé avec « 07- Plafond de Sécurité Sociale appliqué » ;
- Montant de composant de base assujettie S21.G00.79.004 : montant du plafond de Sécurité Sociale appliqué par le déclarant.

En revanche, lorsqu'aucune proratisation du plafond n'est appliquée lors de l'établissement de la paie au titre de la possibilité offerte par les paragraphes 800 et 830 de la rubrique « Assiette générale » du BOSS, ce composant de base assujettie de type « 07 - Plafond de Sécurité Sociale appliqué » ne doit pas être déclaré en DSN.

La présence d'un bloc « Composant de base assujettie - S21.G00.79 » de type « 07 - Plafond de Sécurité Sociale appliqué » est considérée par les organismes partenaires comme un indicateur que l'employeur a appliqué volontairement, lors de l'établissement de la paie, la proratisation du plafond de Sécurité sociale au titre de la possibilité offerte pour les salariés à temps partiel ou en forfait jour réduit.

#### Par conséquent :

- Lorsque le bloc « Composant de base assujettie S21.G00.79 » de type « 07 Plafond de Sécurité Sociale appliqué » est déclaré, il sera considéré que l'employeur a appliqué la proratisation du plafond de Sécurité Sociale au titre de la possibilité offerte par les paragraphes 800 et 830 de la rubrique « Assiette générale » du BOSS.
- Lorsque le bloc « Composant de base assujettie S21.G00.79 » de type « 07 Plafond de Sécurité Sociale appliqué » n'est pas déclaré, il sera considéré que l'employeur n'a pas appliqué la proratisation du plafond de Sécurité Sociale au titre de la possibilité offerte par les paragraphes 800 et 830 de la rubrique « Assiette générale » du BOSS.

#### Déclaration du plafond de sécurité sociale appliqué

Pour rappel, des modifications ont été apportées dans la version des rubriques 01/2023, pour pouvoir prendre en compte un plafond non proratisé pour les agents à temps partiel ou à temps non complet.

La constante « 3654 - IN\_PLAFTP - Indic plafond temps partiel » a été créée :

- La valeur « 0 » signifie que le plafond sécurité sociale ne prend pas en compte le taux d'emploi.
- La valeur « 1 » signifie que le plafond sécurité sociale est proratisé en fonction du taux d'emploi pour les agents à temps partiel ou à temps non complet.

At te

Afin de ne pas changer le mode de calcul du plafond en cours d'année, la constante « 3654 - IN\_PLAFTP - Indic plafond temps partiel » est livré avec la valeur « 1 » depuis le 01/01/2019.

Si vous ne souhaitez pas appliquer la proratisation du plafond, nous vous conseillons d'attendre le début d'année 2024 pour ajouter la valeur « 0 » au 01/01/2024.

La rubrique de paie « 1600 – Init Plaf prorat.temps partiel » se déclenche automatiquement avec la valeur de la constante « 3654 - IN\_PLAFTP - Indic plafond temps partiel » dans la zone base. Elle est visible en visualisation du bulletin de paie avec l'option rubriques traitées. Il est possible de modifier la base dans les données du mois pour un agent en particulier.

La rubrique de paie « 1747 - Plafond temps partiel prorat » a été créée pour prendre en compte le plafond proratisé pour les agents à temps partiel ou à temps non complet.

Les agents CNRACL n'ayant pas de cotisations plafonnées., la rubrique 1747 ne se calcule pas pour cette catégorie d'agents.

Dans la DSN la rubrique de paie « 1760 – Plafond du mois » a été supprimée dans les paramètres DSN. La rubrique de paie « 1747 - Plafond temps partiel prorat » a été ajoutée pour le code « 07 – Plafond de sécurité sociale » du bloc 79. Le bloc 79 de type 07 est rattaché au code « 02 - Assiette brute plafonnée » du bloc 78.

Déclaration du nombre de jours calendaires pris en compte dans le calcul du plafond de sécurité sociale

https://net-entreprises.custhelp.com/app/answers/detail/a id/2621

Déclaration du nombre de jours calendaires pris en compte dans le calcul du plafond de Sécurité Sociale

En cas de journée entière d'absence non rémunérée, d'entrée ou sortie de l'individu au cours du mois principal déclaré, le bloc « Activité - S21.G00.53 » permet de déclarer le nombre de jours calendaires qui ont été pris en compte dans le calcul du plafond de Sécurité Sociale appliqué :

- Type S21.G00.53.001 : Type d'activité avec utilisation de la valeur « 01 Travail rémunéré » ;
- Mesure S21.C00.53.002 : Nombre de jours calendaires pour lesquels l'individu est rémunéré ;
- Unité de mesure S21.C00.53.003 : Unité d'expression du volume de l'activité avec l'utilisation de la valeur « 40 jours calendaires de la période d'emploi pris en compte dans le calcul du plafond de Sécurité Sociale ».

Pour plus de précisions sur l'utilisation de cette valeur, vous pouvez vous reporter à la fiche consigne 2007 : Rubrique « Unité de mesure - S21.G00.53.003 » - Valeur 40.

#### https://net-entreprises.custhelp.com/app/answers/detail/a id/2007

Pour appliquer cette réglementation via la DSN et éviter ainsi tout écart de détermination du PMSS opérée par l'employeur et les organismes, il est indispensable de déclarer avec la nouvelle valeur d'unité de mesure S21.C00.53.003 = '40 - jours calendaires de la période d'emploi pris en compte dans le calcul du plafond de Sécurité Sociale' le nombre de jours retenus pour le calcul du PMSS en rubrique S21.C00.53.003.

Pour rappel, la rubrique de paie « 1759 - Init nb jours trav calend » permet d'alimenter la valeur « 40 - Jours calendaires de la période d'emploi pris en compte dans le calcul du plafond de Sécurité sociale » dans le bloc 53. La rubrique de paie 1759 donne le nombre de jours calendaires en fonction des entrées/sortie de l'agent sur le mois.

La rubrique de paie « 1749 - nb jours trav calend forcé » a été créé. Elle permet de forcer le nombre de jours calendaires, dans les données du mois, en renseignant la base.

#### Cas des vacataires

se

https://boss.gouv.fr/portail/accueil/regles-dassujettissement/assiette-generale.html#titre-chapitre-6---le-plafond-de-la-

#### D. Rémunérations spécifiques

#### 1. Salariés rémunérés à la pige

1070 Pour les salariés rémunérés à la pige, sans durée de travail, le plafond à retenir est calculé à due proportion du nombre de jours rémunérés au cours de la période de paie, s'il est possible de déterminer le nombre de jours ayant donné lieu au versement.

Dans tous les autres cas, il est fait application d'une valeur mensuelle du plafond entière.

Par défaut, le plafond sécurité sociale est calculé en fonction de la date d'entrée et de la date de sortie de l'agent.

Si le vacataire a un contrat sur plusieurs mois, il est possible de forcer dans les données du mois, le nombre de jours calendaires pour le calcul du plafond dans la rubrique de paie « 1749 - nb jours trav calend forcé ».

IJ Brutes

La règle de calcul des IJ brutes a été modifiée pour prendre en compte :

- Le plafond proratisé pour les temps partiels.
- Le taux maladie supplémentaire Alsace Moselle :
- Les rubriques de paie « 1910 Indicateur Alsace » et « 1456 Initialis. taux cotis totalité » ont été modifiées au 01/01/2023 afin de prendre en compte le taux de 1.30 dans la détermination du taux de cotisation sur la totalité de la rémunération (variable VI\_TXTOT).
- Pour les collectivités concernées par la cotisation « Maladie supplémentaire Alsace Moselle », il convient de vérifier le coefficient de la rubrique de paie « 832 Indemnités Journalières Brut » pour les agents concernés.
- La correction d'une anomalie en cas de jours de carence.

#### Montant Net Social

https://www.net-entreprises.fr/dsn-pasrau-publication-des-textes-encadrant-la-notion-de-montant-net-social/

# DSN-PASRAU : Publication des textes encadrant la notion de « Montant net social »

Le montant net social (MNS) est le revenu net après déduction de l'ensemble des prélèvements sociaux obligatoires. Sa définition est explicitée dans l'arrêté modifiant les libellés, l'ordre et le regroupement des informations figurant sur le bulletin de paie : Arrêté du 31 janvier 2023 modifiant l'arrêté du 25 février 2016 fixant les libellés, l'ordre et le regroupement des informations figurant sur le bulletin de paie mentionnées à l'article R. 3243-2 du code du travail – Légifrance (legifrance.gouv.fr).

- Cet arrêté rend <u>obligatoire</u> son affichage au sein des bulletins de paie à partir du ler juillet 2023.
- Il sera par ailleurs possible de le déclarer au sein de la DSN dès 2023, puis obligatoire au sein des DSN (et des déclarations PASRAU) à partir du ler janvier 2024.
- Enfin, les montants déclarés en DSN et/ou PASRAU seront restitués aux assurés sur le Portail Numérique des Droits Sociaux dès janvier 2024.

Ce nouvel affichage du montant net social (MNS) a pour objectif de faciliter la compréhension par les usagers (déclarants, bénéficiaires ou encore chargés d'attribuer les aides) de la ressource ou rémunération prise en compte pour le calcul de leurs prestations sociales.

Le MNS a également pour vocation, à terme, à devenir un montant de référence pour le calcul de différentes prestations sociales.

Pour toute précision complémentaire :

- Relative aux modalités de détermination de ce MNS : consultez la FAQ du Ministère du Travail, du Plein emploi et de l'Insertion.
- Relative aux modalités déclaratives en DSN 2023-2024 : consultez la fiche consigne DSN.

https://net-entreprises.custhelp.com/app/answers/detail\_dsn/a\_id/2605/

#### https://www.service-public.fr/particuliers/actualites/A15465?xtor=EPR-100

Le « montant net social » à mentionner sur les fiches de paie deviendra obligatoire pour les employeurs à compter du 1<sup>er</sup> juillet 2023. Il est calculé en tenant compte de l'ensemble des revenus versés (salaires, primes, rémunération des heures supplémentaires, avantages en nature, indemnités de rupture...) et des cotisations et contributions à déduire.

https://travail-emploi.gouv.fr/droit-du-travail/la-remuneration/article/le-montant-net-social-sur-le-bulletin-de-paiefoire-aux-questions

Extrait des points 2.11 et 2.12

L'ensemble de la rémunération brute du salarié est pris en compte, indépendamment des exonérations, déductions, abattements ou franchises applicables et de l'assujettissement fiscal ou social.

De manière non exhaustive les éléments les plus courants à prendre en compte sont les suivants :

- Le montant brut des revenus d'activité (salaire de base, gratifications, primes de toutes natures) ;

- La totalité des avantages en nature assujettis, évalués sur une base réelle ou forfaitaire ;

- La participation des employeurs aux chèques-vacances et au financement des services à la personne (y compris la part exemptée socialement) ;

- Le montant brut des heures supplémentaires, complémentaires et JRTT monétisés ;

- La part patronale pour le financement de toutes les autres garanties de protection sociale complémentaire qui ne sont pas des garanties visant à la couverture des « frais de santé » du salarié (notamment prévoyance, retraite supplémentaire), qu'elles soient facultatives ou rendues obligatoires par accord ou décision unilatérale de l'employeur ;

- Les indemnités de rupture de toutes natures ;

- Les revenus de remplacement versés directement par l'employeur, à l'exception des indemnités journalières de sécurité sociale (par exemple les indemnités légales d'activité partielle, les indemnités versées dans le cadre d'un congé de reclassement, les avantage de pré-retraite, les allocations de chômage intempérie, les indemnités de cessation d'activité versées aux salariés exposés à l'amiante, *etc.*).

#### - ...

L'ensemble de ces revenus sont pris en compte même en cas de saisies sur salaire et créances de pension alimentaire. Il en va de même du supplément familial de traitement, qui est pris en compte y compris dans le cas où il est reversé en partie ou en totalité au parent ex-conjoint de l'agent.

Les éléments qui n'entrent pas en ligne de compte sont soit des **données de paie qui ne sont pas des revenus** soit, **par exception, certains éléments de revenus qui restent totalement non pris en compte**.

Ainsi, n'entrent pas dans le calcul du montant net social :

- Les **remboursements de frais professionnels** (au réel ou forfaitaires) dans la limite de chacun de leurs plafonds d'exonération (ex : nourriture, grand déplacement, trajet domicile-travail, indemnité forfaitaire de télétravail, les indemnités d'entretien des assistants maternels, etc.). Les remboursements qui ne respectent pas les conditions pour être regardés comme tels sont, en effet, des éléments de revenu ;

- La part patronale pour le financement des garanties collectives à la complémentaire santé obligatoire (couverture des frais occasionnés par une maladie, une maternité ou un accident dits « frais de santé ») prévue au III de l'article L. 911-7 du code de la sécurité sociale, ainsi que le versement santé prévu à l'article L. 911-7-1 du code de la sécurité sociale ;

- Les **indemnités journalières de sécurité sociale (IJSS)**, y compris pour les cas de subrogation de l'employeur (ces indemnités seront intégrées par les caisses primaires d'assurance maladie dans le montant net social des assurés).

Afin de prendre en compte le Montant Net Social (MNS) sur le bulletin de paie et dans la DSN, les modifications suivantes ont été apportées :

- La variable « 3656 B\_MNSH Montant Net Social » a été créée.
- La rubrique de paie « 1584 MONTANT NET SOCIAL » a été créée au 01/04/2023. Elle apparaît dans le corps du bulletin.

| 72          | Pôle Emplo   | oi Régime Géi  | néral    |            |             |          | 1 345.74 |             |             | 4.0500          | 54.50    |
|-------------|--------------|----------------|----------|------------|-------------|----------|----------|-------------|-------------|-----------------|----------|
| 1356        | Forfait soc  | ial autre PP   |          |            |             |          | 15.00    |             |             | 20.0000         | 3.00     |
| 580         | Indemn.Re    | mb. Titre Trai | nsport   |            |             |          | 56.00    | 50.0000     | 28.00       |                 |          |
| 7002        | Chèque va    | cance PP       | •        |            |             |          |          |             |             |                 | 15.00    |
| 1826        | Cumul Dec    | Hs Exo Net     | Annuel   |            |             |          | 46.33    |             |             |                 |          |
|             |              |                |          |            |             |          |          | _           |             |                 |          |
| 1584        | MONTANT      | NET SOCIAI     | L        |            |             |          | 1 077.62 |             |             |                 |          |
|             |              |                |          |            |             |          |          |             |             |                 |          |
|             |              |                |          |            | Totaux      |          |          | Gains       | 1 373.74    | Cotisations     | 584.42   |
| NET A       | PAYER        | AVANT          | IMPOT S  | SURLE      | REVE        | NU       |          |             |             |                 | 1 090.62 |
|             |              |                |          |            |             |          |          |             |             |                 | 1 000102 |
|             |              |                |          |            |             |          |          |             |             |                 |          |
|             | Im           | pôt sur le rev | venu     |            | B           | ase      | Taux p   | ersonnalisé |             | Montant         |          |
| Impôt sur l | le revenu pr | élevé à la sou | rce      |            |             | 1 101.40 |          | 0.00        |             |                 | 0.00     |
| Cumuls      |              | mensuels       | annuels  |            |             | Paiement | t        |             |             |                 |          |
| Brut fiscal |              | 1 345.74       | 7 852.15 | Virement N | /laanétique | )        | -        |             | Tot         | al des retenues | 283.12   |
| Net fiscal  |              | 1 101.40       | 6 387.62 | 10002 002  | 211         |          |          |             | Total versé | par l'employeur | 1 930.16 |
| Avantage    | en nature    |                |          | 00007529   | 988 5       |          |          | İ           |             |                 |          |
| Nombre d'   | heures       | 91.00          |          |            |             |          |          |             | Net pa      | yé en euros     | 1 090.62 |
| Impôt préle | evé          |                |          |            |             |          |          |             |             | •               |          |

- Les rubriques de paie suivantes ont été modifiées pour ajouter la totalisation 3656-B\_MNSH en += montant salarial
  - « 1578 Net versé DSN »
  - « 1983 Prime Partage Valeur exo »
  - « 1672 Indem specif rupture conv »

Remarque : nous considérons que les rubriques de retenue salariale mutuelle ci-dessous concernent la couverture des « frais de santé ». Le montant de ces rubriques est donc déduit du Montant Net Social.

- o « 168 Mutuelle MNT »
- « 576 Cotisation MGPCL »
- « 626 Mutuelle MNT forfaitaire »
- « 862 Mutuelle MNT base »
- o « 1375 Mutuelle PO »
- Les rubriques de paie suivantes ont été modifiées pour ajouter la totalisation 3656-B\_MNSH en -= montant salarial

   « 682 Indemnité entretien AM»
- Les rubriques de paie suivantes ont été modifiées pour ajouter la totalisation B\_MNSH en += base
  - $\circ$  ~ « 1675 Mt imposable rupture conv Tit »
  - $\circ~~$  « 1676 Mt imposable rupture conv RG »
  - « 1583 Init. net versé DSN »
- Les rubriques de paie suivantes ont été modifiées pour ajouter la totalisation 3656-B\_MNSH en -= cotisation patronale
  - « 248 Cotisation PP CAREL»
  - « 288 Cotisation PP FONPEL»
  - « 829 Cotisation Fonpel PP»
  - « 1520 Cotisation PP CAREL RG»
  - « 1521 Cotisation PP FONPEL RG».
- La rubrique de paie « 1584 MONTANT NET SOCIAL » a été ajoutée dans les paramètres DSN pour la rubrique DSN 51.013, type « 027 Montant net social ».

Nous considérons que les rubriques de paie de participation employeur suivantes concernent la couverture des « frais de santé ». Le montant de ces rubriques n'est donc pas ajouté au Montant Net Social.

- 1370 Participation empl mut Tit(Tx)
- 1372 Participation empl mut RG (Tx)
- 1376 Participation empl mut Tit
- 1377 Participation empl mut RG
- 1380 Participation empl mut Aut(Tx)
- 1381 Participation empl mut Aut
- 1385 Particip empl mut DispOff (Tx)
- 1386 Particip empl mut Disp Office
- 1964 Remb. cotis compl santé FPE
- 4016 Prévoyance Non Cadre TA PP
- 4018 Prévoyance Non Cadre TB PP
- 4028 Prevoyance Cadre TA PP
- 4030 Prevoyance Cadre TB PP
- A

Si vous avez des rubriques spécifiques concernant la participation employeur aux chèques vacances, ou concernant les mutuelles et prévoyance, vous devrez compléter les totalisations de la rubrique spécifique depuis l'application STRUCTURE, Paie, Rubriques de paie pour ajouter la totalisation 3656-B\_MNSH.

- Pour une rubrique de participation des employeurs aux chèques-vacances : en -= Cotisation patronale
- Pour une rubrique de part patronale pour le financement de toutes les autres garanties de protection sociale complémentaire qui ne sont pas des garanties visant à la couverture des « frais de santé » du salarié (notamment prévoyance, retraite supplémentaire), qu'elles soient facultatives ou rendues obligatoires par accord ou décision unilatérale de l'employeur : en -= Cotisation patronale
- Pour une rubrique de participation employeur ne concernant pas la couverture des « frais de santé » : en +=Montant salarial
- Pour une rubrique de retenue salariale concernant la couverture des « frais de santé » : en += Montant salarial.

Le patch « CIVIL Net RH 5.6.24.2 - Réglementaire - Avril 2023 » permet d'éditer le « Montant Net Social » sur le bulletin de paie, dès la paie du mois d'avril 2023.

Cela va permettre de notifier aux agents sans attendre le mois de Juillet 2023, cette nouvelle mention obligatoire et de s'assurer de la bonne détermination du montant à afficher.

Par défaut la rubrique de paie « 1584 – MONTANT NET SOCIAL » apparaît sur le bulletin dès l'installation du plan de rubriques. Si toutefois vous ne souhaitez pas cet affichage dès le mois d'avril, vous pouvez supprimer la rubrique 1584 du modèle 50,

- dans l'application STRUCTURE, brique Paie – Modèle de paie,

- sélectionner le modèle de paie « 50 - Commun », menu contextuel « Modifier les rubriques du modèle »,

- sélectionner dans la grille « Rubriques associées au modèle » la rubrique de paie 1584, puis bouton droit Supprimer,

- puis valider l'écran.

Attention, il sera alors nécessaire de réactiver la rubrique 1584 pour la paie de Juillet 2023.

# <u>Rappel</u> du contenu du patch CIVIL Net RH 5.6.24.3 - Avril 2023

## 7.1. Entretien professionnel

#### 7.1.1. Améliorations sur le paramétrage

#### Fermeture de la préparation de l'entretien – Nouvelle option du paramétrage (Intranet/SMD)

Dans l'écran de paramétrage de la campagne (application gestionnaire), une nouvelle option a été ajoutée dans l'onglet « Processus de la campagne ». Si elle est active, cette option permet de fermer l'accès à la préparation d'un entretien (brouillon) à partir du moment où cet entretien est disponible pour l'intervenant.

| < ≡ ★+                                      | ♠ Entretien professionnel ▶ Campagne ▶ Paramétrage ▶                                                                  |  |  |  |  |  |  |  |
|---------------------------------------------|----------------------------------------------------------------------------------------------------|--|--|--|--|--|--|--|
| ▶ Agent                                     | Q + Q に く 🛛 1/1 - > > - 🕂 🖶 + 🕀 + 🖶 🖶 +                                                                               |  |  |  |  |  |  |  |
| Editions et traitements                     | Paramétrage de la campagne                                                                                            |  |  |  |  |  |  |  |
| Dématérialisation                           | Campagne                                                                                                    |  |  |  |  |  |  |  |
| Organigrammes                               | Clóture préparation entretien - CAMCLOPREPA (En cours) Campagne en cours (du 01/01/2023 au 31/12/2023)                |  |  |  |  |  |  |  |
| Carrière                                    | Evercice 2023 6 inscriptions                                                                                          |  |  |  |  |  |  |  |
| Paie                                        |                                                                                                    |  |  |  |  |  |  |  |
| Absences                                    | rype - chiretuen protessionner o entretiens en cours                                                                  |  |  |  |  |  |  |  |
| Gestion des AT / MP                         | Ouverte du 01/01/2023 au 31/12/2023 0 entretiens clotures                                                             |  |  |  |  |  |  |  |
| Formation                                   | Population concernée Contenu de la fiche Processus de la campagne Gestion des délais                                  |  |  |  |  |  |  |  |
| Postes                                      | Evaluer uniquement le dernier poste occupé par l'agent                                                                |  |  |  |  |  |  |  |
| Effectifs                                   | Réaliser un entretien unique pour tous les postes d'un agent                                                          |  |  |  |  |  |  |  |
| Personnes extérieures                       | Réaliser une étape en automatique si même intervenant que le précédent                                                |  |  |  |  |  |  |  |
| Recrutement                                 | Mise à disposition de l'auto-évaluation par l'agent active par défaut                                                 |  |  |  |  |  |  |  |
| <ul> <li>Entretien professionnel</li> </ul> | □ Visualisation du contenu de l'entretien par les intervenants à chaque étane validée (Agent = uniquement ses étanes) |  |  |  |  |  |  |  |
| 🔻 📖 Campagne                                | Texado de la préservation de l'astration larcaux l'astration art dispanible pour l'intervenant                        |  |  |  |  |  |  |  |
| 🕨 🕨 😽 Paramétrage 📢                         |                                                                                                    |  |  |  |  |  |  |  |
| Agents inscrits                             | Evaluateur par detaut :                                                                                               |  |  |  |  |  |  |  |

Par défaut l'option n'est pas active.

Si l'option n'est pas active, pour un entretien en cours (deuxième ligne sur l'image suivante), la préparation (brouillon) reste disponible en saisie à n'importe quel instant du processus d'entretien (écran « Préparation de l'entretien ») :

| Mon dossier Le personnel Les                                    | circuits de validation Les entretier                                                                                                    | s professionnels        |                                |               |                                                                                                    |                                                      |                        |
|-----------------------------------------------------------------|----------------------------------------------------------------------------------------------------|-------------------------|--------------------------------|---------------|----------------------------------------------------------------------------------------------------|------------------------------------------------------|------------------------|
| Données personnelles                                            | PRÉPARER LES ENTRE                                                                                                    | TIENS                   |                                |               |                                                                                                    |                                                      |                        |
| Congés                                                          |                                                                                                    |                         |                                |               |                                                                                                    |                                                      |                        |
| Compte épargne temps                                            | ⊗Critères de recherche                                                                                                    |                         |                                |               |                                                                                                    |                                                      |                        |
| Les visites médicales                                           |                                                                                                    |                         | Exercice : 2023                |               |                                                                                                    |                                                      |                        |
| ▶ Paie                                                          |                                                                                                    |                         | Campagne : Clôture préparation | entretien     |                                                                                                    |                                                      |                        |
| Formation                                                       |                                                                                                    |                         | Etape : Entretien de l'agent   |               |                                                                                                    |                                                      |                        |
|                                                                 | 5 entretiens trouvés                                                                                                    |                         |                                |               |                                                                                                    |                                                      |                        |
| ▶ Postes                                                        | Agent                                                                                                    | Type campagne           | Campagne                       | Exercice      | Intervenants                                                                                        | Détail                                               |                        |
| Suivi des dossiers agent                                        | M. AGENT ACAFI Christophe                                                                                                    | Entretien professionnel | Clôture préparation entretien  | 2023          | Auto-évaluation par Christophe AGENT ACAFI<br>Entretien de l'agent par AGENT ABJDA Brigitte l'agent | Période évaluée :<br>Du 01/01/2023 au 31/12/2023     | Préparer l'entretien   |
| ▶ Etats                                                         |                                                                                                    |                         |                                |               | Validation par la hiérarchie par Mohammed AGENT CCCDC                                               | Période de campagne :<br>Du 01/01/2023 au 31/12/2023 |                        |
| Les missions                                                    | Mme AGENT AAAGI Isabelle                                                                                                    | Entretien professionnel | Clôture préparation entretien  | 2023          | Auto-évaluation par AGENT AAAGI Isabelle le 03/03/2023                                              | Période évaluée :                                    | Préparer l'entretien   |
| <ul> <li>Les entretiens professionnels</li> </ul>               |                                                                                                    |                         |                                | $\rightarrow$ | Entretien de l'agent par AGENT ABJDA Brigitte l'agent                                               | Du 01/01/2023 au 31/12/2023<br>Période de campagne : |                        |
| Les convocations                                                |                                                                                                    |                         |                                |               | Validation par la hierarchie par AGENT 08429 Philippe                                               | Du 01/01/2023 au 31/12/2023                          |                        |
| Préparer les entretiens                                         | Mme AGENT AHFDC Jackie                                                                                                    | Entretien professionnel | Clôture préparation entretien  | 2023          | Auto-évaluation par time AGENT AHEDC Jackie                                                         | Période évaluée :                                    | Préparer l'entretien   |
| Consulter les entretiens                                        |                                                                                                    |                         |                                |               | Entretien de l'agent par AGENT ABJDA Brigitte l'agent                                               | Du 01/01/2023 au 31/12/2023<br>Période de campagne : |                        |
| <ul> <li>Les entretiens de mes agents</li> </ul>                |                                                                                                    |                         |                                |               | and allow par la merarchie par Monammed AGENT CCCDC                                                 | Du 01/01/2023 au 31/12/2023                          |                        |
| o Les objectifs de ma structure                                 | Mme AGENT A IB IA Karine                                                                                                    | Entretien professionnel | Clôture préparation entretien  | 2023          | Auto-évaluation par Karine AGENT AJBJA                                                              | Période évaluée :                                    | Prénarer l'entretien   |
| 🕞 Décisionnel                                                   | And the second second s | Entrough professionner  | cionare proparation entretten  | 2020          | Entretien de l'agent par AGENT ABJDA Brigitte l'agent                                               | Du 01/01/2023 au 31/12/2023                          | 1 TOWNERS / CONDENSION |
| <ul> <li>Synthèse de<br/>l'avancement des entretiens</li> </ul> |                                                                                                    |                         |                                |               | Validation par la hiérarchie par Mohammed AGENT CCCDC                                               | Période de campagne :<br>Du 01/01/2023 au 31/12/2023 |                        |
| <ul> <li>Synthèse des entretiens</li> </ul>                     | Mmo AGENT PRPIR Cólino                                                                                                    | Entration professionnal | Clâture préparation entretion  | 2022          | Auto Australian par Mara ACENT RDDID Cálian                                                         | Póriodo óvaluóo :                                    | Prénarar l'antrotion   |

Si l'option est active, à partir de l'instant où l'entretien est disponible pour l'intervenant, la préparation (brouillon) n'est plus accessible à la saisie (écran « Préparation de l'entretien ») :

| Mon dossier Le personnel Les    | circuits de validation Les entreti | ens professionnels      |                                |           |                                                                                                    |                                                                               |                      |
|---------------------------------|------------------------------------|-------------------------|--------------------------------|-----------|----------------------------------------------------------------------------------------------------|-------------------------------------------------------------------------------|----------------------|
| Données personnelles            | PRÉPARER LES ENTR                  | ETIENS                  |                                |           |                                                                                                    |                                                                               |                      |
| ▶ Congés                        |                                    |                         |                                |           |                                                                                                    |                                                                               |                      |
| Compte épargne temps            |                                    |                         |                                |           |                                                                                                    |                                                                               |                      |
| Les visites médicales           |                                    |                         | Exercice : 2023                |           |                                                                                                    |                                                                               |                      |
| ▶ Paie                          |                                    |                         | Campagne : Clôture préparation | entretien |                                                                                                    |                                                                               |                      |
| ▶ Formation                     |                                    |                         | Etape : Entretien de l'agent   |           |                                                                                                    |                                                                               |                      |
| ▶ Postes                        | 4 entretiens trouvés               |                         |                                |           |                                                                                                    |                                                                               |                      |
|                                 | Agent                              | Type campagne           | Campagne                       | Exercice  | intervenants                                                                                        | Detail                                                                        |                      |
| Suivi des dossiers agent        | M. AGENT ACAFI Christophe          | Entretien professionnel | Clôture préparation entretien  | 2023      | Auto-évaluation par Christophe AGENT ACAFI<br>Entretien de l'agent par AGENT ABJDA Brigitte l'agent | Période évaluée :<br>Du 01/01/2023 au 31/12/2023                              | Préparer l'entretien |
| Etats                           |                                    |                         |                                |           | Validation par la hiérarchie par Mohammed AGENT CCCDC                                               | Periode de campagne :<br>Du 01/01/2023 au 31/12/2023<br>Résumé de l'entretien |                      |
| Les missions                    | Mme AGENT AHFDC Jackie             | Entretien professionnel | Clôture préparation entretien  | 2023      | Auto-évaluation par Mme AGENT AHFDC Jackie                                                          | Période évaluée :                                                             | Préparer l'entretien |
| ▼ Les entretiens professionnels |                                    |                         |                                |           | Entretien de l'agent par AGENT ABJDA Brigitte l'agent                                               | Du 01/01/2023 au 31/12/2023<br>Période de campagne :                          |                      |
| M Les convocations              |                                    |                         |                                |           |                                                                                                    | Du 01/01/2023 au 31/12/2023                                                   |                      |
| Préparer les entretiens         |                                    |                         |                                |           |                                                                                                    |                                                                               |                      |
| Réaliser les entretiens         | Mme AGENT AJBJA Karine             | Entretien protessionnei | Cloture preparation entretien  | 2023      | Auto-evaluation par Karine AGENT AJBJA<br>Entretien de l'agent par AGENT ABJDA Brigitte l'agent     | Du 01/01/2023 au 31/12/2023                                                   | Preparer rentretien  |
| Consulter les entretiens        |                                    |                         |                                |           | Validation par la hiérarchie par Mohammed AGENT CCCDC                                               | Période de campagne :                                                         |                      |
| Les entretiens de mes agents    |                                    |                         |                                |           |                                                                                                    | <ul> <li><u>Résumé de l'entretien</u></li> </ul>                              |                      |
| Les objectifs de ma structure   | Mme AGENT BBBIB Céline             | Entretien professionnel | Clôture préparation entretien  | 2023      | Auto-évaluation par Mme AGENT BBBIB Céline                                                          | Période évaluée :                                                             | Préparer l'entretien |

Dans tous les cas, quelle que soit l'état de l'option, la préparation reste disponible dans l'entretien lui-même pour édition ou copie des données vers l'entretien.

#### Personnalisation des messages d'accord et refus de l'agent sur les étapes accord et notification (SMD)

Lorsque les étapes « Accord de l'agent » et « Notification » sont paramétrées dans le processus d'entretien, l'agent à la possibilité de signaler son accord ou désaccord sur le contenu de l'entretien par le biais de deux boutons « Valider » ou « Refuser » dans la finalisation de l'étape.

Les messages affichés dans le bilan de l'entretien suite à ses actions étaient figés et les suivants :

- Etape d'accord de l'agent :
  - o Bouton « Valider » : L'agent a donné son accord sur l'entretien
  - o Bouton « Refuser » : L'agent a exprimé son désaccord sur l'entretien
- Etape de notification :
  - o Bouton « Valider » : L'agent a validé la notification de son entretien
  - o Bouton « Refuser » : L'agent a exprimé son désaccord lors de la notification de son entretien

Désormais il est possible de personnaliser par campagne ces messages par l'écran « Personnalisation des écrans » :

| ▼ Paramétrage                 | PERSONNALISATION DES ÉCRANS DES ENTRETIENS             |
|-------------------------------|--------------------------------------------------------|
| 📝 Droits par étape            |                                                        |
| 📴 Personnalisation des écrans | Sélection                                              |
| Sélection des propositions    | Type de campagne : Entretien professionnel ~           |
| Personnalisation des mails    | Campagne: Accord et notification                       |
| Décisionnel                   |                                                        |
|                               | Q Rechercher Supprimer la personnalisation             |
|                               |                                                        |
|                               |                                                        |
|                               | Generation                                             |
|                               |                                                        |
|                               |                                                        |
|                               | Personnalisation existante                             |
|                               | 1 ill Refuser                                          |
|                               | - 👩 Messages des actions de l'agent                    |
|                               | ⊞ L'agent a donné son accord sur l'entretien           |
|                               |                                                        |
|                               |                                                        |
|                               |                                                        |
|                               |                                                        |
|                               | Valider la notification     Personnalisation existante |
|                               | + 🛅 Refuser                                            |
|                               | E 👩 Messages des actions de l'agent                    |
|                               | € 🗐 L'agent a validé la notification de son entretien  |
|                               |                                                        |

Par défaut les libellés des messages restent les mêmes qu'avant la personnalisation.

A noter que les boutons « Valider » et « Refuser » étaient déjà personnalisables.

Dans l'onglet « Bilan » de l'entretien, les messages personnalisés sont ensuite affichés en fonction des actions de l'agent :

| Mon intranet                                      | CONSULTER MES ENTRETIENS                                                                                                    |  |  |  |  |  |  |  |
|---------------------------------------------------|----------------------------------------------------------------------------------------------------|--|--|--|--|--|--|--|
| Mes données personnelles                          | Entretien professionnel - Accord et notification - 2023                                                                                                    |  |  |  |  |  |  |  |
| Mes dossiers                                      | S Entretien                                                                                                    |  |  |  |  |  |  |  |
| Mes congés                                        | 2 MAGENT ACAFI Christophe (02058) Présent te 00/03/2023                                                                                                    |  |  |  |  |  |  |  |
| Mon compte épargne temps                          | IRUIARE CNRACL USRIGHTSOT (4 ans)                                                                                                    |  |  |  |  |  |  |  |
| Mes visites médicales                             |                                                                                                    |  |  |  |  |  |  |  |
| ▶ Ma pale                                         | 2 Documents joints                                                                                                    |  |  |  |  |  |  |  |
| Ma formation                                      | S Parcours d'évaluation                                                                                                    |  |  |  |  |  |  |  |
| Mon poste                                         | 👔 Accueil 🔞 Objectifs 🔞 Evaluations 🖗 CIA 🍙 Formations 🖹 Voeux 🚳 Projets professionnels 🗋 Bilan 📭 Edition                                                                                                    |  |  |  |  |  |  |  |
| Mes missions                                      |                                                                                                    |  |  |  |  |  |  |  |
| <ul> <li>Mes entretiens professionnels</li> </ul> | Faite marginant de l'année                                                                                                    |  |  |  |  |  |  |  |
| 1 Mes convocations                                | Anont Evaluation of Evaluation of Evaluation |  |  |  |  |  |  |  |
| Préparer mes entretiens                           |                                                                                                    |  |  |  |  |  |  |  |
| Valider mes entretiens                            |                                                                                                    |  |  |  |  |  |  |  |
| Consulter mes entretiens                          |                                                                                                    |  |  |  |  |  |  |  |
|                                                   |                                                                                                    |  |  |  |  |  |  |  |
|                                                   |                                                                                                    |  |  |  |  |  |  |  |
|                                                   |                                                                                                    |  |  |  |  |  |  |  |
|                                                   | Retours de l'agent                                                                                                    |  |  |  |  |  |  |  |
|                                                   | S L'agent atteste avoir pris connaissance des éléments relatifs au compte rendu d'entrelien professionnel                                                                                                    |  |  |  |  |  |  |  |
|                                                   |                                                                                                    |  |  |  |  |  |  |  |
|                                                   |                                                                                                    |  |  |  |  |  |  |  |

#### Modification de la situation d'inscription de l'agent (Intranet)

Les agents sont inscrits sur une campagne en fonction des critères de population paramétrés en amont de l'inscription. Ils sont inscrits sur un dossier et un poste à une date donnée. On appelle date de situation cette date d'observation de la situation de l'agent pour la campagne (si elle n'est pas renseignée, la date du jour est prise comme date d'observation).

| ♠ ► Entret   | ♠ ► Entretien professionnel ► Campagne ► Agents inscrits ► |                     |                |                                   |                  |                        |                     |      |  |
|--------------|------------------------------------------------------------|---------------------|----------------|-----------------------------------|------------------|------------------------|---------------------|------|--|
|              |                                                            | Q, <del>-</del>     | Q, K K         | 1 / 52 >>I                        | ⊢ 聞 - ⊃ X        | 🖉 ۲۰ 🗧                 | <b>□</b> 🖳 👻        |      |  |
| Agents       | Agents inscrits                                            |                     |                |                                   |                  |                        |                     |      |  |
| Campagne     | •                                                          |                     |                |                                   |                  |                        |                     |      |  |
| Modificatio  | n de la                                                    | situation - CAMMOE  | SIT (En cours) |                                   | Campagne         | e en cours (du 01/01/2 | 2023 au 31/12/2023) |      |  |
| Exercice : 2 | 2022                                                       |                     |                |                                   | 52 inscript      | ions                   |                     |      |  |
| Type : Entr  | etien p                                                    | professionnel       |                |                                   | 51 entretie      | ens en cours           |                     |      |  |
| Ouverte du   | 01/01                                                      | /2023 au 31/12/2023 |                |                                   | 0 entretier      | is clôturés            |                     |      |  |
| Agents inso  | rits                                                       |                     |                |                                   |                  |                        |                     |      |  |
| Matricule    | Titre                                                      | Nom                 | Prénom         | Dossier                           | Début de dossier | Poste                  | Date situation Tr   | rair |  |
| 00068        | Mme                                                        | AGENT AAAGI         | Isabelle       | Dossier administratif principal   | 17/10/2001       | 0000144028             | SF                  | PP   |  |
| 00069        | М.                                                         | AGENT AAAGJ         | Jean-Charles   | Dossier administratif principal   | 01/03/1992       | 0000144031             | 28/03/2023 S        | PP   |  |
| 00373        | M.                                                         | AGENT AADHD         | James          | Détachement pour effectuer un sta | 01/05/2020       | 0000174782             | s                   | PP   |  |
|              |                                                            |                     |                |                                   |                  |                        |                     |      |  |

Entre l'inscription des agents à la campagne et le déroulement des entretiens, la situation des agents peut changer et pour cela des options de modification des situations ont été ajoutées à l'écran « Agents inscrits ».

Dans l'écran, par clic droit sur une ligne d'inscription (cf. image suivante), il est désormais possible de :

- Modifier la date de situation calculée à l'inscription
- Modifier la situation d'inscription

| Agents inscrits                                                                           |                                                                                                    |                     |              |                       |                                                        |                  |            |                |     |  |
|-------------------------------------------------------------------------------------------|----------------------------------------------------------------------------------------------------|---------------------|--------------|-----------------------|--------------------------------------------------------|------------------|------------|----------------|-----|--|
| Campagne                                                                                  | Campagne                                                                                            |                     |              |                       |                                                        |                  |            |                |     |  |
| Modificatio                                                                               | Modification de la situation - CAMMODSIT (En cours) Campagne en cours (du 01/01/2023 au 31/12/2023) |                     |              |                       |                                                        |                  |            |                |     |  |
| Exercice :                                                                                | Exercice : 2022 52 inscriptions                                                                     |                     |              |                       |                                                        |                  |            |                |     |  |
| Type : Entr                                                                               | Type : Entretien professionnel 51 entretiens en cours                                               |                     |              |                       |                                                        |                  |            |                |     |  |
| Ouverte du                                                                                | 01/01                                                                                               | /2023 au 31/12/2023 | }            |                       |                                                        | 0 entretiens     | s clôturés |                |     |  |
| Agents inso                                                                               | rits                                                                                                |                     |              |                       |                                                        |                  |            |                |     |  |
| Matricule                                                                                 | Titre                                                                                               | Nom                 | Prénom       | Dossier               |                                                        | Début de dossier | Poste      | Date situation | Tra |  |
| 00068                                                                                     | Mme                                                                                                 | AGENT AAAGI         | Isabelle     | Dossier administrette | and a star of                                          | 47/40/2004       | 000144028  |                | SP  |  |
| 00069                                                                                     | М.                                                                                                  | AGENT AAAGJ         | Jean-Charles | Dossier administra    | Modifier la date de la situation 0000144031 28/03/2023 |                  |            |                | SP  |  |
| 00373 M. AGENT AADHD James Détachement pou Modifier la situation d'inscription 0000174782 |                                                                                                    |                     |              |                       |                                                        |                  |            | SP             |     |  |
| 00373                                                                                     | M.                                                                                                  | AGENT AADHD         | James        | Dossier administratif | principal                                              | 01/09/2005       | 0000174782 |                | SP  |  |

« Modifier la date de situation » permet de définir une date d'observation de la situation de l'agent grâce à laquelle seront notamment affichées les informations dans l'entretien de l'agent. Cette date n'est pas obligatoire :

| Agents inse | crits |             |              |                                               |     |
|-------------|-------|-------------|--------------|-----------------------------------------------|-----|
| Matricule   | Titre | Nom         | Prénom       | Dossier Début de dossier                      |     |
| 00068       | Mme   | AGENT AAAGI | Isabelle     | Dossier administratif principal 17/10/2001    | 000 |
| 00069       | М.    | AGENT AAAGJ | Jean-Charles | Dossier administratif principal 01/03/1992    | 000 |
| 00373       | М.    | AGENT AADHD | James        | Déta Date d'observation de la situation X 020 | 000 |
| 00373       | М.    | AGENT AADHD | James        | Doss Date d'effet : 12 D05                    | 000 |
| 01862       | М.    | AGENT ABIGC | Patrick      | Enga Valider D Appuler 975                    | 000 |
| 01930       | Mme   | AGENT ABJDA | Brigitte     | Doss 977                                      | 000 |
| 01930       | Mme   | AGENT ABJDA | Brigitte     | Doss 977                                      | 000 |
| 01942       | Mme   | AGENT ABJEC | Jessica      | Dossier administratif principal 14/03/2008    | 000 |

« Modifier la situation d'inscription » permet de modifier la situation sur laquelle a été inscrit l'agent. Cela évite par exemple de devoir refaire tout le processus de préparation d'un entretien d'un agent s'il n'a pas été inscrit sur la bonne situation ou si sa situation a changé depuis son inscription. L'option propose au gestionnaire de sélectionner une nouvelle situation parmi les situations disponibles sur la période évaluée.

| Agents ins      | crits      |                         |                                                                                                    |                                 |                  |                        |                |     |
|-----------------|------------|-------------------------|----------------------------------------------------------------------------------------------------|---------------------------------|------------------|------------------------|----------------|-----|
| Matricule       | Titre      | Nom                     | Prénom                                                                                                    | Dossier                         | Début de dossier | Poste                  | Date situation | Tra |
| 00068           | Mme        | AGENT AAAGI             | Isabelle                                                                                                    | Dossier administratif principal | 17/10/2001       | 0000144028             |                | SF  |
| 00069           | М.         | AGENT AAAGJ             | Jean-Charles                                                                                                    | Dossier administratif principal | 01/03/1992       | 0000144031             | 28/03/2023     | SF  |
| 00372<br>M      | odifier la | a situation d'inscripti | on and a second second se | Détectores a construction of    | - 04/05/2020     | 0000474700             | ×              | SF  |
| 0037<br>0186 Sé | election   | nez la situation de     | e l'agent à utilise                                                                                                    | er                              |                  |                        |                | SF  |
| 0193 Pc         | oste       |                         | F                                                                                                    | iche poste                      | Date observat    | ion de la situaticStru | ucture         | SF  |
| 0193            | (000       | 0167623)                |                                                                                                    | (0000167633)                    |                  |                        |                | SF  |
| 0194 Co         | onducte    | eur (0000144031)        | C                                                                                                    | onducteur (0000144031)          |                  | Ser                    | vice des matér | SF  |
| 0208            |            |                         |                                                                                                    |                                 |                  |                        |                | SF  |
| 024             |            |                         |                                                                                                    |                                 |                  |                        | •              | SF  |
| 0272            |            |                         | N                                                                                                    | alider Sermer                   |                  |                        |                | SF  |
| 0342            |            |                         | · ·                                                                                                    |                                 |                  |                        |                | SF  |

#### Affectation de gestionnaires aux campagnes – Restriction des accès aux campagnes (Intranet)

Afin de cloisonner l'accès à certaines campagnes, la notion de « Gestionnaires autorisés » a été ajoutée dans le paramétrage des campagnes.

Un nouvel onglet apparait désormais dans l'écran « Paramétrage » sous le pivot campagne :

| < ≡ ★*                  | ♠ ► Entretien professionnel ► Campagne ►         | Paramétrage 🕨                                  |                           |                                          |              |
|-------------------------|--------------------------------------------------|------------------------------------------------|---------------------------|------------------------------------------|--------------|
| ▶ Agent ^               | Q, 🔻 🔯 I                                         | ( < 1/1 > >)                                   | + <b>≣</b> - ⊃ ×          | 🔰 🍠 🖶 🖶 🗸                                | Modification |
| Editions et traitements | Paramétrage de la campagne                       |                                                |                           |                                          |              |
| Dématérialisation       | Campagne                                         |                                                |                           |                                          |              |
| Organigrammes           | Accord et notification à l'agent - CAMDEMOM      | ARS (En cours)                                 | Campagn                   | e en cours (du 01/01/2023 au 31/12/2023) |              |
| Carrière                | Exercice : 2023                                  | ()                                             | 1 inscriptio              | ,                                        |              |
| Paie                    | Type - Entration Professionnal                   |                                                | 1 entration               |                                          |              |
| Absences                | Type . Entretien Protessionner                   |                                                | T entretter               | is en cours                              |              |
| Gestion des AT / MP     | Ouverte du 01/01/2023 au 31/12/2023              |                                                | 0 entretier               | 1s clotures                              |              |
| Formation               | Population concernée Contenu de la               | fiche Processus de la campagne                 | Gestion des délais        | Gestionnaires autorisés                  |              |
| Postes                  | ? Si la liste des gestionnaires est vide, tous l | es gestionnaires pourront accéder à cette c    | ampagne.                  |                                          |              |
| Effectifs               | Si au moins un gestionnaire est dans la lis      | e alors les gestionnaires de cette liste ainsi | que le créateur de la cam | pagne pourront y accéder.                |              |
| Personnes extérieures   | <mark></mark>                                    |                                                |                           |                                          |              |
| Recrutement             | Liste des gestionnaires autorisés pour la        | campagne                                       |                           |                                          | + X 🔍 🖻      |
| Entretien professionnel | Code utilisateur                                 | Libellé utilisateur                            |                           |                                          |              |
| 👻 🥅 Campagne            | 08429                                            | ULIVIAR Philippe                               |                           |                                          |              |
| 🕨 🕨 😽 Paramétrage 📢     | CIRIL                                            | CIRIL                                          |                           |                                          |              |
| Agents inscrits         |                                                  |                                                |                           |                                          |              |

La grille propose la liste des gestionnaires (utilisateurs) qui ont accès à la campagne.

Par défaut la liste des gestionnaires est vide.

Si la liste des gestionnaires est vide, tous les gestionnaires peuvent accéder à la campagne.

Si au moins un gestionnaire est dans la liste alors les gestionnaires de cette liste ainsi que le créateur de la campagne peuvent y accéder.

Le créateur de la campagne y a toujours accès.

L'ajout (ou la suppression) d'un utilisateur autorisé est à réaliser grâce aux boutons à droite de la grille. Pour l'ajout, un assistant permet alors de rechercher tous les utilisateurs qui ont accès au module (pivot Entretien professionnel ou pivot Campagne) :

| ? Si la liste des gestionnaires e<br>Si au moins un gestionnaire d<br>Liste des gestionnaires autori | ist vide, tous les gestionnaires pourront accéder à cette campagne.<br>est dans la liste alors les gestionnaires de cette liste ainsi que le créateur de la campagne pourront y accéder.<br>isés pour la campagne |
|----------------------------------------------------------------------------------------------------|----------------------------------------------------------------------------------------------------|
| Code utilisateur                                                                                     | Libellé utilisateur                                                                                                    |
| 08429                                                                                                | ULIVIAR Philippe                                                                                                    |
| CIRIL                                                                                                | CIRIL                                                                                                    |
|                                                                                                    |                                                                                                    |
|                                                                                                    | aide                                                                                                    |
|                                                                                                    |                                                                                                    |
|                                                                                                    |                                                                                                    |

La recherche des campagnes est ensuite directement filtrée dans l'écran pivot campagne. Un utilisateur hors de cette liste ne pourra pas retrouver la campagne quel que soit la recherche effectuée.

#### Restriction des accès aux utilisateurs dans l'administration SMD (SMD)

Auparavant un accès à l'écran des utilisateurs de l'administration des SMD permettait à l'utilisateur connecté de pouvoir gérer ou accéder à tous les utilisateurs sans exception.

Par exemple, un gestionnaire avec des droits (organigramme ou par les données confidentielles) pouvait avoir accès à un utilisateur qui ne correspondait pas aux droits dont il dispose.

Afin de cloisonner l'accès d'un utilisateur à d'autres utilisateurs via l'administration des SMD, une option a donc été ajoutée dans le détail d'un utilisateur. Cette option permet de restreindre les droits de l'utilisateur en fonction de ses droits (organigramme ou par les données confidentielles).

Si cette option est activée, l'utilisateur concerné ne pourra avoir accès qu'aux utilisateurs associés aux agents sur lesquels l'utilisateur a des droits

Par exemple :

- Uniquement aux utilisateurs de sa structure si l'utilisateur connecté est un responsable de structure
- Uniquement aux utilisateurs associés à des agents de l'établissement X si l'utilisateur connecté dispose de droits sur l'établissement X via les données confidentielles.
- Etc ...

| Synchronisation Administration du | site                                                             |
|-----------------------------------|------------------------------------------------------------------|
| ▼ Utilisateurs                    | MODIFICATION D'UTILISATEUR                                       |
| Les profils utilisateurs          |                                                                  |
| Les utilisateurs                  | + Création Q Recherche Profils complémentaires Délégation        |
| A Les délégations                 |                                                                  |
|                                   |                                                                  |
| ▶ Ldap                            | Utilisateur : 01930                                              |
| ▶ Suivi                           | Utilisateur LDAP :                                               |
| ▶ Structure                       | Nouveau mot de passe : Confirmation                              |
|                                   | Libellé : CESSERIN-BRENT Brigitte                                |
|                                   | Profil principal : EPA - Managers (EPAEVA)                       |
|                                   | Groupe : Civil Net RH (SDIS60) Produit Services Métiers Déconcen |
|                                   | Mail : cfortin@cirilgroup.com                                    |
|                                   | Agent en R.H.: Rrigitte CESSERIN-BRENT                           |
|                                   |                                                                  |
|                                   | Actif jusqu'au :                                                 |
|                                   | Enregistrer X Supprimer                                          |
|                                   | Données confidentielles                                          |
|                                   | Structures de l'organigramme :                                   |
|                                   | Collectivités :                                                  |
|                                   | Etablissements :                                                 |
|                                   | Types d'absence :                                                |
|                                   | Restriction sur l'accès aux autres utilisateurs en fonction 🗹    |
|                                   | Enregistrer Annuler                                              |

#### 7.1.2. Améliorations sur le suivi de la campagne

#### Décisionnel – Synthèse des entretiens : ajout d'une date d'observation (Intranet)

Dans l'écran de synthèse des entretiens (Décisionnel) un critère de recherche a été ajouté : la date d'observation. Par défaut cette date est positionnée à la date du jour (fonctionnement précédent).

Cela doit permettre d'extraire les données à une date précise et, par exemple, permettre de suivre l'état d'avancement de la campagne tant du point de vue de la réalisation des étapes que du contenu des entretiens.

| 🎓 🕨 Entretien professionnel 🕨 Campagne 🕨 Décisionnel 🕨 Synthèse des entretiens |            |              |              |               |                    |       |                  |                 |  |  |
|--------------------------------------------------------------------------------|------------|--------------|--------------|---------------|--------------------|-------|------------------|-----------------|--|--|
|                                                                                | Q • 🛛      | à ĸ ĸ        | 1 / 2        | > >           | и — Е              | - 2 X | ₹ 1              | - 🖳 -           |  |  |
| Synthèse des entretiens                                                        |            |              |              |               |                    |       |                  |                 |  |  |
| ∧ Options d'affichage                                                          |            |              |              |               |                    |       |                  |                 |  |  |
| Structure d'affectation                                                        | ı :        |              | 윭            |               |                    |       |                  |                 |  |  |
| Niveau hiérarchique                                                            | e : Struc  | cture enfant |              |               |                    |       |                  |                 |  |  |
| Agent intervenan                                                               | t :        | Q,           |              |               |                    |       |                  |                 |  |  |
| Utilisateur intervenan                                                         | t :        | Q            | _            |               |                    |       |                  |                 |  |  |
| * Date observation                                                             | 1:23/02/20 | 123          |              |               |                    |       |                  |                 |  |  |
| Synthèse des entretiens                                                        |            |              |              |               |                    |       |                  |                 |  |  |
| Matricule Nom Pr                                                               | énom       | Evaluateur   | Etape en cou | Date entretie | en Date de notific | aVœux | Appréciation sur | Synthès Synthès |  |  |

#### 

L'écran de suivi des délais permet de lister les entretiens pour lesquels une étape a dépassé le délai de validation imparti.

Pour ces entretiens il est possible d'effectuer des relances auprès des intervenants qui n'ont pas validé l'étape en question. Jusqu'ici seule la dernière relance (date de relance) était stockée et pouvait être consultée.

Désormais chaque relance est enregistrée :

- Date de relance
- Etape dans laquelle dans relance a été effectuée
- Intervenant affecté à l'étape lors de la relance
- Agent intervenant affecté à l'étape lors de la relance
- Utilisateur qui a effectué la relance

Les informations affichées dans l'écran de suivi des délais ont donc été modifiées :

- Dans la grille :
  - $\circ$   $\$  La colonne date de la relance a été transformée en date de la dernière relance
  - o Une colonne « Nombre de relances » a été ajoutée
- Sur chaque ligne de la grille, le clic droit permet d'accéder à l'option de consultation du détail des relances. Elle permet d'ouvrir une popup qui liste toutes les relances effectuées pour l'entretien en affichant toutes les informations d'une relance.

| 🛊 🕨 Entretien professionnel 🕨 Campagne 🕨 Suivi des délais |                                                                                                    |  |  |  |  |  |  |  |  |
|-----------------------------------------------------------|----------------------------------------------------------------------------------------------------|--|--|--|--|--|--|--|--|
| Q,+ Q, к <1/1 >> + ⊟+ ⊃ Х ∮+ ⊖ В,+                        |                                                                                                    |  |  |  |  |  |  |  |  |
| Suivi des délais                                          |                                                                                                    |  |  |  |  |  |  |  |  |
| Campagne                                                  |                                                                                                    |  |  |  |  |  |  |  |  |
|                                                           | Campagne en cours (du 01/01/2023 au 31/12/2023)                                                              |  |  |  |  |  |  |  |  |
| Exercice : 2023                                           | 8 inscriptions                                                                                               |  |  |  |  |  |  |  |  |
| Type : Entretien Professionnel                            | 7 entretiens en cours                                                                                        |  |  |  |  |  |  |  |  |
| Ouverte du 01/01/2023 au 31/12/2023                       | 1 entretiens clôturés                                                                                        |  |  |  |  |  |  |  |  |
| ✓ Filtres d'affichage                                     |                                                                                                    |  |  |  |  |  |  |  |  |
|                                                           |                                                                                                    |  |  |  |  |  |  |  |  |
| Matricule Nom Structure                                   | Etape Acteur concerné Date d'entrée dans l'étape Nb jours dans l'étape Date dernière relance Nombre relances |  |  |  |  |  |  |  |  |
| 01930 CESSERIN-BRENT Brigitte                             | Entretien de l'agent ULUVIAR Philippe (08429) 14/02/2023 14 27/02/2023 2                                     |  |  |  |  |  |  |  |  |
| Consulter le détail des relances                          |                                                                                                    |  |  |  |  |  |  |  |  |
|                                                           |                                                                                                    |  |  |  |  |  |  |  |  |
| Clic droit su                                             | ir une ligne                                                                                                 |  |  |  |  |  |  |  |  |
|                                                           | č                                                                                                    |  |  |  |  |  |  |  |  |

| Liste des relances p | de l'accept UUV/AD                                                       | Dhilippo (09420) | 44/02/2022         | 14 27/01          | 0/2022           | X              |  |  |  |  |  |
|----------------------|--------------------------------------------------------------------------|------------------|--------------------|-------------------|------------------|----------------|--|--|--|--|--|
| Liste des relances   | Liste des relances pour l'entretien de : CESSERIN-BRENT Brigitte (01930) |                  |                    |                   |                  |                |  |  |  |  |  |
| Date relance         | Etape                                                                    | Intervenant      | Intervenant (code) | Agent intervenant | MatriculeRelance | e réalisée par |  |  |  |  |  |
| 27/02/2023 17:17     | Entretien de l'agent                                                     | ULIVIAR Philippe | 08429              | ULIVIAR Philippe  | 08429 CIRIL      |                |  |  |  |  |  |
| 20/02/2023 14:00     | Entretien de l'agent                                                     | ULIVIAR Philippe | 08429              | ULIVIAR Philippe  | 08429 CIRIL      |                |  |  |  |  |  |
|                      |                                                                          |                  |                    |                   |                  |                |  |  |  |  |  |
|                      |                                                                          | X Fermer         |                    |                   |                  |                |  |  |  |  |  |

## 7.2. SMD – Diverses corrections

#### Problème sur les menus

Lorsque l'on se connecte "en tant que", certains onglet s'affichent à tort.

De plus, les autres onglets comme « Le personnel », « Les congés » (avec accès à d'autres agents) dont l'agent dispose réellement ne sont pas accessibles : « *erreur "Vous n'avez pas les privilèges suffisants pour accéder à cette page" »*. Une correction a été apportée.

#### Comptes LDAP

Dans administration du site « \ Structure \ Liaison LDAP », le logiciel ne propose plus de compte LDAP. Une correction a été apportée.

#### Problème de temps de réponse sur les exports

Les exports (de l'organigramme ou des utilisateurs) sont anormalement longs et ne fonctionnent plus. Une correction a été apportée.

#### Echéancier - suivi

Aucune liste n'est visible, alors qu'elles existent. Une correction a été apportée.

#### **Formulaires**

- Dans la gestion des formulaires, l'icône « Restriction » pour restreindre un élément n'apparait plus.
- Dysfonctionnement à l'enregistrement.

Une correction a été apportée.

#### Recherche sur le nom de l'agent avec apostrophe

La recherche sur le nom de l'agent contenant une apostrophe provoque une erreur. Une correction a été apportée.

### 7.3. DSN

#### Génération du fichier DSN – Agent non salarié

Dans la génération du fichier, la mise en forme de l'adresse, localité et lieu de naissance pour un individu non salarié a été revue afin de satisfaire aux contrôles de DSN-VAL (tiret, double espace, accent).

#### Génération des fichiers DSN pour plusieurs envois

Suite à la génération des fichiers DSN pour plusieurs envois, les déclarations sont maintenant correctement affichées dans le menu Consultation de déclarations, sans affichage multiple pour chaque déclaration.

#### CRM Urssaf avec anomalie UR\_ANO\_ASS\_PLF\_DIDACD09

Dans la continuité de l'actualité publiée le 14 avril 2023, suite à l'installation de ce patch, la rubrique de paie « 1219 – Base mensuel SS TA Tit » ne sera plus prise en compte pour l'alimentation du bloc 78 de type « 02 – Base plafonnée » : Dans le menu Paie/Déclaration DSN/Structure/Paie/Paramétrage des rubriques, le paramétrage de cette rubrique est désactivé (Case « Prise en compte » décochée.

### 7.4. RSU

#### CTP\_EXER (Exercice)

Pour les nouveaux clients, un message d'erreur bloquait la saisie de l'exercice. Une correction a été apportée

# Rappel du contenu du patch CIVIL Net RH 5.6.24.4 - Mai 2023

## 8.1. Paie – Plan de rubriques de paie

#### 8.1.1. Mise en place du plan de rubriques version « 04/2023 »

Afin de prendre en compte le nouveau plan de rubriques de paie mis à disposition avec le patch CIVIL Net RH 5.6.24.4 -Réglementaire - Mai 2023, il est nécessaire de lancer la mise à jour des rubriques de paie depuis l'application Structure, brique Paie, page Rubriques de paie. Cliquer sur le bouton « Action » de la barre d'outils et sélectionner l'option « **Mise** à jour du paramétrage de la paie ».

| < ≡ ★*                 | ♠ ▶ Paie ▶ Rubrique de paie                            |                                                         |
|------------------------|--------------------------------------------------------|---------------------------------------------------------|
| Postes                 | Q, ▼ Q, I< < 1/2740 >>I I                              | 🕂 🗒 - Ə 🗙 🛛 🗲 🖶 - 🔯 Modificatio                         |
| Dossier Administratif  | Rubrique de Paie                                       | Visualisation des données élémentaires                  |
| Carrière               | ∧ Options d'affichage                                  | Liste des numéros de rubriques disponibles              |
| ▼ Paie Train de paie   | Regroupement de rubriques de paie     Rubrique de paie | O Rubrique métier Mise à jour du paramétrage de la paie |
| Unités comptables      | ✓ Légende                                              |                                                         |
| Données élémentaire    | Regroupement de rubriques de paie                      | Q.@1                                                    |
| Position administrativ | E Cégularisations DUCS_EDI (4)                         |                                                         |
| Famille de rémunérat   | 🕀 🖮 Initialisation (5)                                 |                                                         |
| Type de rémunération   | 🕀 🖮 Rémunération Apprentis (7)                         |                                                         |
| Statut de paie         | 🕀 🖮 Rémunération Emplois Jeunes (8)                    |                                                         |
| Régime de cotisation   | 🕀 🦮 Rémunération Emplois Insertion (9)                 |                                                         |
| Modèles de paie        | 🕀 🖮 Rémunération Titulaire CNRACL (10)                 |                                                         |
| Regroupement de rut    | 🕀 🦮 Rémunération Régime général (11)                   |                                                         |
| 📱 Rubrique de paie 📢   | ⊕ ► NBI (12)                                           |                                                         |

Pour lancer la mise à jour, sélectionner « Mise à jour » de l'option « Mode de lancement ». Nous vous conseillons de conserver le compte rendu de la mise à jour.

| Mise à jour du paramétrage de la paie |                                         |                                                |  |  |  |  |  |  |  |  |
|---------------------------------------|-----------------------------------------|------------------------------------------------|--|--|--|--|--|--|--|--|
| © Visualisation     ○ Impression      | Modèle : MàJ tables paramétrage de paie | Personnaliser E-mail                           |  |  |  |  |  |  |  |  |
| Paramétrage chargé : Derr             | ier Lancement                           | 🔻 📔 Sauver 🗙 Supprimer 🗖 Voir tous les profils |  |  |  |  |  |  |  |  |
| ♦ Options d'impression                |                                         |                                                |  |  |  |  |  |  |  |  |
|                                       |                                         |                                                |  |  |  |  |  |  |  |  |
| Mode de lancement Mise à ju           |                                         |                                                |  |  |  |  |  |  |  |  |

Attention, la mise à jour des rubriques de paie doit s'effectuer de préférence en début de paie, avant le lancement du calcul global. Il est conseillé d'éditer un bulletin de salaire pour chaque catégorie d'agent ou alors un bulletin de salaire global avec une rupture sur le régime de cotisation après le calcul global pour vérification.

Si le calcul de paie a déjà été lancé, et si vous voulez prendre en compte les modifications pour la paie en cours, il convient d'annuler le calcul global, de faire la mise à jour des rubriques et de relancer le calcul global.

#### Vérification de la mise à jour du plan de rubriques de paie

La rubrique 6999 doit afficher « Vers. 04/2023 (partmajref.082) ».

Si le traitement ne s'est pas déroulé correctement, relancer la mise à jour comme indiqué ci-dessus, en cochant « Non » à l'option « Sauvegarde si mise à jour ».

Attention, après cette mise à jour, il est nécessaire de sortir du menu « Rubrique de paie », puis y revenir pour pouvoir consulter la rubrique 6999 mise à jour.

#### 8.1.2. Nouveautés et modifications du plan de rubriques : version 04/2023

#### Revalorisation du SMIC et du minimum de traitement au 01/05/2023

L'arrêté du 26 avril 2023 paru au J.O. du 27 avril 2023 fixe le taux horaire du SMIC à **11,52€**, soit 1747,20€ par mois sur la base d'une durée hebdomadaire de travail de 35 heures.

Le décret no 2023-312 du 26 avril 2023 paru au J.O. du 27 avril 2023 fixe le minimum de traitement, à l'indice majoré **361** correspondant à l'indice brut 397.

Il n'y a donc pas d'indemnité différentielle.

Les constantes suivantes sont modifiées :

- 503 CT\_SMIC, à 11,52 au 01/05/2023
- 803 CT\_GRM à 10,33846 au 01/05/2023
- 214 CTI\_INDPLAN à 361 au 01/05/2023
- 236 CTI\_IRPLAN à 361 au 01/05/2023.

#### <u>Remarque</u> :

Si vous souhaitez visualiser l'indice de rémunération 361 dans les événements et sur le bulletin de paie, il convient de procéder à une revalorisation à la date du 1er mai 2023.

Sont concernés notamment les 8 premiers échelons de l'échelle C1, les 5 premiers échelons de l'échelle C2, le 1<sup>er</sup> échelon de l'échelle C3, les 2 premiers échelons de l'échelle 1B, les 4 premiers échelons du grade d'agent de maîtrise, le 1er échelon du grade d'agent de maîtrise principal.

Une fiche de procédure détaillée « Revalorisation : Mise en œuvre de la revalorisation indiciaire (CivilNetRHIntranet\_FP\_Revalorisation052023.pdf) est disponible depuis l'espace Clients, menu/bouton « Documentations & FAQ », application « CIVIL Net RH Intranet », type de document « Fiches de procédures », domaine « Carrière ».

#### Autres constantes mises à jour au 01/04/2023

Le montant du RSA (constante 187 – CT\_RMI) est modifié au 01/04/2023.

#### M57

Pour la mise en place de la norme M57, les codes imputation de l'agent suivants ont été créés :

- « CH Indemnité chômage »
- « RV Réversion SFT »
- « VA Vacataire »
- « AM Assistant Maternel ».

#### Avantage en nature élu

L'IRCANTEC nous a précisé que les avantages en nature des élus sont exclus de l'assiette de cotisations IRCANTEC et DIF. Les rubriques de paie suivantes ont été modifiées afin de ne pas prendre en compte le montant des avantages en nature des élus : « 1977 - Avantage en nature tel Elu », « 247 – CAREL », « 248 - Cotisation PP CAREL », « 287 – FONPEL », « 288 - Cotisation PP FONPEL », « 828 – Fonpel », « 829 - Cotisation Fonpel PP », « 1520 - Cotisation PP CAREL RG », « 1521 - Cotisation PP FONPEL RG », « 1553 - Retenue salariale DIF Elus ».

#### Congé formation

La position statutaire livrée pour la position administrative « TITCF » était erronée, elle a été remplacée par « Activité ».

#### Transfert primes/points

La rubrique de paie « 1734 - Initialis prime point CNR » a été modifiée pour prendre en compte un nombre de demijournées de grève pour le calcul du montant de l'abattement.

#### Montant Net Social

Le montant des indemnités nourriture n'entre pas dans le Montant Net Social. La rubrique de paie « 1710 - Indemnité nourriture AM » a été modifiée, la totalisation 3656-B\_MNSH en -= montant salarial a été ajoutée.

#### <u>Remarques</u>

La mise en place du Montant Net Social sur le bulletin de paie suscite des interrogations notamment en ce qui concerne la cotisation DIF des élus et les cotisations pour la protection sociale complémentaire.

En attendant des réponses précises à ces interrogations, nous vous conseillons de temporiser la modification des rubriques de paie concernant la protection sociale complémentaire (mutuelle, prévoyance...). Nous ne manquerons pas de vous tenir au courant des modifications à apporter dès que nous aurons des réponses.

#### DSN

Suite à l'anomalie UR\_ANO\_ASS\_PLF\_DIDACD09 dans le CRM Urssaf, dans les paramètres DSN, les rubriques de paie « 1219 – Base mensuel SS TA Tit » et « 754 - Abattem.Sécu Aide Domicile Tit » ont été supprimées pour l'alimentation du bloc 78 de type « 02 – Base plafonnée » :

# 8.2. Rapport Social Unique

#### 8.2.1. Automatisation de l'en-tête du fichier RSU

Dans paramètres généraux – Bilan social

Des paramètres ont été créés afin d'automatiser l'en-tête du fichier d'échange pour le site données sociales.fr.

| Paramètres généraux               |  |  |  |  |  |  |  |  |
|-----------------------------------|--|--|--|--|--|--|--|--|
| Paramètres généraux               |  |  |  |  |  |  |  |  |
| Civil Net RH                      |  |  |  |  |  |  |  |  |
| 🕀 🚑 Absences                      |  |  |  |  |  |  |  |  |
| 🕀 🚰 Abstdemtrt                    |  |  |  |  |  |  |  |  |
| 🕀 💁 Int. Escort - Abs. syndicales |  |  |  |  |  |  |  |  |
| 🕀 💁 Accident                      |  |  |  |  |  |  |  |  |
| ⊕ 💁 ACTE                          |  |  |  |  |  |  |  |  |
| + 4 Acte_absence                  |  |  |  |  |  |  |  |  |
| 🕀 🚰 🛛 Agent-utilisateur           |  |  |  |  |  |  |  |  |
| 🕀 💁 Agent_etab                    |  |  |  |  |  |  |  |  |
| + 4 Attestation_assedic           |  |  |  |  |  |  |  |  |
| 🕀 💑 BANDEAU_AGENT                 |  |  |  |  |  |  |  |  |
| Bilan_social                      |  |  |  |  |  |  |  |  |
| A PARAM = N                       |  |  |  |  |  |  |  |  |
| X VERSION = 0                     |  |  |  |  |  |  |  |  |
| ✓ VERSION_CT = 1.0                |  |  |  |  |  |  |  |  |

Les données sont visibles lors de l'export du fichier :

```
CT_RSU_1.0
CIRILGROUP_5.6
1111111111111;2022;114;A;2;0.83;8.28
1111111111111;2022;114;N;3;2.84;18.39
111111111111;2022;114;C;3;0;2.19
111111111111;2022;114;T;1;0;0.83
111111111111;2022;114;T;3;43.4;29.08
1111111111111;2022;114;A;1;0.83;3.61
```

#### 8.2.2. Fiche récapitulative incidence

Lors de la modification de la fiche récapitulative, lorsqu'un gestionnaire RH souhaite corriger le grade de son agent, celui-ci devait modifier la filière et devait effectuer cette manipulation sur les différentes grilles.

Une amélioration a été apportée afin de permettre l'incidence du cadre d'emploi et de la filière lors de la modification d'un grade depuis la fiche récapitulative de l'agent.

| Fiche récapitulati        | ve de l'a   | gent      |         |          |              |        |       |                     |                            | × |
|---------------------------|-------------|-----------|---------|----------|--------------|--------|-------|---------------------|----------------------------|---|
| K < >                     | > >1        |           | ÷.      |          | Ç            | ×      | Q     |                     |                            |   |
|                           |             |           |         |          |              |        |       |                     |                            |   |
| <ul> <li>Agent</li> </ul> |             |           |         |          |              |        |       |                     |                            |   |
| Mme Mart                  | ine DU      | RAND      |         |          |              |        |       | Ag                  | gent social de 1ère classe |   |
| 01                        | 1111        |           |         |          |              |        |       |                     |                            |   |
| 01.                       | 1111        |           |         |          |              |        |       |                     |                            |   |
|                           |             |           |         |          | Agent de se  | rvice  |       |                     |                            |   |
|                           |             |           |         |          |              |        |       |                     |                            |   |
| Agent                     | Effectif    | - Départs | et arr  | ivées    | Avanc        | ements |       |                     |                            |   |
| 1                         | Titulaire : | Oui       |         |          |              |        | -     | Stagiaire :         | Non                        | 7 |
| Présent a                 | u 31/12 :   | Oui       |         |          |              |        | -     | Départ au 31/12 :   | Non                        | 7 |
| Réi                       | munéré :    | Rémunér   | ré dan  | s l'anné | ée           |        | ~     |                     |                            |   |
| Tableau des e             | effectifs : | Non cond  | cerné   |          |              |        | P     | sition statutaire : | Pas concerné               | 7 |
| Recruter                  | nent NT :   | Non cond  | cerné   |          |              |        | PO PO | sition administr. : | Titulaire IRCANTEC         | 7 |
| Tranch                    | e d'âge :   | De 45 à 4 | 49 ans  | \$       |              |        | -     | Permanent :         | Oui                        | 7 |
| Type d                    | 'emploi :   | Emploi st | atutai  | re       |              |        | ~     | Ancienneté :        | 15/12/2015                 |   |
| Rem                       | plaçant :   | Non       |         |          |              |        | ~     | CDI :               | Non concerné               | 7 |
| Emploi -                  | Grade :     | Agent so  | cial pr | incipal  | de 1ère clas | se     |       |                     |                            | 7 |
|                           |             |           |         |          |              |        |       |                     |                            |   |

| ne recapitulative | de l'ag    | ent           |           |             |        |                                |                     |                      |   |
|-------------------|------------|---------------|-----------|-------------|--------|--------------------------------|---------------------|----------------------|---|
| < < >             | ≻ı         | - +           | <u>.</u>  | ₽           | ×      | $\bigcirc$                     |                     |                      |   |
| Agopt             |            |               |           |             |        |                                |                     |                      |   |
| Mme Mart          | ine E      | OURAND        |           |             |        |                                | Agent s             | social de 1ère class | e |
| 01.               | 1111       |               |           | Agent de se | ervice |                                |                     |                      |   |
|                   |            |               |           | 0           |        |                                |                     |                      |   |
| Agent E           | ffectif -  | Départs et a  | rrivées   | Avano       | ements |                                |                     |                      |   |
| Titu              | ılaire :   | Oui           |           |             | [      | -                              | Stagiaire : Non     |                      | 7 |
| Présent au 3      | 1/12 :     | Oui           |           |             | (      | Départ                         | au 31/12 : Non      |                      | 7 |
| Rému              | inéré :    | Rémunéré da   | ans l'ann | ée          | [      | ~                              |                     |                      |   |
| Tableau des effe  | ectifs : [ | Non concerne  | é         |             | (      | <ul> <li>Position s</li> </ul> | statutaire : Pas    | concerné             | 7 |
| Recrutemen        | nt NT :    | Non concerne  | é         |             | (      | Position a                     | idministr. : Titula | aire IRCANTEC        | 7 |
| Tranche d         | l'âge :    | De 45 à 49 a  | ns        |             | (      | ✓ Pe                           | ermanent : Oui      |                      |   |
| Type d'en         | nploi :    | Emploi statut | aire      |             | [      | ✓ An                           | cienneté : 15/1:    | 2/2015 12            |   |
| Rempla            | açant : [  | Non           |           |             | (      | ~                              | CDI : Non           | concerné             | 7 |
| Emploi - G        | rade :     | Rédacteur     |           |             |        |                                |                     |                      |   |

| <ul> <li>Critères de recherch</li> </ul> | ρ                     |                                 |                                                                                       |                |                         |         |  |
|------------------------------------------|-----------------------|---------------------------------|---------------------------------------------------------------------------------------|----------------|-------------------------|---------|--|
| <ul> <li>Options d'affichage</li> </ul>  |                       |                                 |                                                                                       |                |                         |         |  |
| П СТР                                    | Collectivité          | Dossier administratif           |                                                                                       |                |                         |         |  |
| Titulaire                                | Permanent             | Présent au 31/12                | ✓ Rémunéré                                                                            |                |                         |         |  |
| Stagiaire                                | Tableau des effectifs | Z Emploi - Grade                | Type d'emploi                                                                         |                |                         |         |  |
| Filière                                  | Cadre d'emplois       | Catégorie statutaire            |                                                                                       |                |                         |         |  |
| 🗌 Train de paie                          | Train de traitement   | Position administrative         |                                                                                       |                |                         |         |  |
| Temps complet                            | Taux d'emploi         | Nombre d'heures                 | Temps de travail                                                                      |                |                         |         |  |
| Sexe                                     | Nationalité           | Tranche d'âge                   | Ancienneté                                                                            | Ancienneté     |                         |         |  |
| Recrutement NT                           | CDI                   | ETP                             | ETPR                                                                                  |                |                         |         |  |
| Emploi occupé                            | Position statutaire   | Prise en charge CDG-CNFPT       | <ul> <li>Motif de détachement</li> </ul>                                              |                |                         |         |  |
|                                          |                       |                                 |                                                                                       |                |                         |         |  |
|                                          |                       |                                 |                                                                                       |                |                         | 🕀 🖧 🔍 🗲 |  |
| Nom d'usage Prén                         | om Matricule Titulain | e Permanent Présent au 31/12 Ré | munéré Emploi - Grade                                                                 | Filière        | Cadre d'emplois         | Temps   |  |
|                                          | rtipo 011111 Oui      | Oui Oui Ré<br>Oui Oui Ré        | munere dans l'annes Agent social principal de 1ère e<br>munéré dans l'année Rédacteur | Administrative | Rédacteurs territoriaux | Temps   |  |
| DURAND Ma                                | rtine 011111 Ou       | Oui Oui Re                      | munere dans l'annee Redacteur                                                         | Administrative | Redacteurs territoriaux | le      |  |

#### 8.2.3. Correction de la section avancement

Lorsqu'un agent était détaché pour stage sur un grade différent de son grade d'origine, il apparaissait deux fois dans l'interactif.

Néanmoins celui-ci était comptabilisé une fois dans le fichier d'échange.

Une correction a été apportée afin de visualiser une ligne par agent

#### 8.2.4. Restitution des indicateurs 2.3.2 et 2.3.4

Une correction a été apportée afin de restituer dans le fichier final les indicateurs 2.3.2 et 2.3.4.

#### 8.2.5. Amélioration du fichier de pointage

La colonne Matricule a été déplacée en première colonne du fichier afin de faciliter les recherches.

| Agent (matricule) | Exercice | CTP (code collectivité) | Agent (Nom Prénom) | Agent (matricule - Nom Prénom) | Genre | Collectivité (code - libellé CIRIL) |
|-------------------|----------|-------------------------|--------------------|--------------------------------|-------|-------------------------------------|
| 00001             | 2022     | C001                    | Agent Agent 01     | 00001-Agent Agent 01           | F     | 00001 - MAIRIE DE CIRIL             |
| 00012             | 2022     | C001                    | Agent Agent 02     | 00012-Agent Agent 02           | н     | 00001 - MAIRIE DE CIRIL             |
| 00036             | 2022     | C001                    | Agent Agent 03     | 00036-Agent Agent 03           | н     | 00001 - MAIRIE DE CIRIL             |
| 00038             | 2022     | C001                    | Agent Agent 04     | 00038-Agent Agent 04           | н     | 00001 - MAIRIE DE CIRIL             |
| 00040             | 2022     | C001                    | Agent Agent 05     | 00040-Agent Agent 05           | F     | 00001 - MAIRIE DE CIRIL             |
| 00078             | 2022     | C001                    | Agent Agent 06     | 00078-Agent Agent 06           | Н     | 00001 - MAIRIE DE CIRIL             |
| 00084             | 2022     | C001                    | Agent Agent 07     | 00084-Agent Agent 07           | Н     | 00001 - MAIRIE DE CIRIL             |
| 00123             | 2022     | C001                    | Agent Agent 08     | 00123-Agent Agent 08           | Н     | 00001 - MAIRIE DE CIRIL             |
| 00124             | 2022     | C001                    | Agent Agent 09     | 00124-Agent Agent 09           | F     | 00001 - MAIRIE DE CIRIL             |
| 00136             | 2022     | C001                    | Agent Agent 10     | 00136-Agent Agent 10           | Н     | 00001 - MAIRIE DE CIRIL             |
| 00137             | 2022     | C001                    | Agent Agent 11     | 00137-Agent Agent 11           | Н     | 00001 - MAIRIE DE CIRIL             |
| 00151             | 2022     | C001                    | Agent Agent 12     | 00151-Agent Agent 12           | F     | 00001 - MAIRIE DE CIRIL             |
| 00188             | 2022     | C001                    | Agent Agent 13     | 00188-Agent Agent 13           | F     | 00001 - MAIRIE DE CIRIL             |
| 00197             | 2022     | C001                    | Agent Agent 14     | 00197-Agent Agent 14           | F     | 00001 - MAIRIE DE CIRIL             |
| 00218             | 2022     | C001                    | Agent Agent 15     | 00218-Agent Agent 15           | н     | 00001 - MAIRIE DE CIRIL             |
| 00236             | 2022     | C001                    | Agent Agent 16     | 00236-Agent Agent 16           | F     | 00001 - MAIRIE DE CIRIL             |
| 00254             | 2022     | C001                    | Agent Agent 17     | 00254-Agent Agent 17           | F     | 00001 - MAIRIE DE CIRIL             |
| 00269             | 2022     | C001                    | Agent Agent 18     | 00269-Agent Agent 18           | Н     | 00001 - MAIRIE DE CIRIL             |
| 00301             | 2022     | C001                    | Agent Agent 19     | 00301-Agent Agent 19           | F     | 00001 - MAIRIE DE CIRIL             |
| 00304             | 2022     | C001                    | Agent Agent 20     | 00304-Agent Agent 20           | F     | 00001 - MAIRIE DE CIRIL             |
| 00306             | 2022     | C001                    | Agent Agent 21     | 00306-Agent Agent 21           | F     | 00001 - MAIRIE DE CIRIL             |
| · · · · · ·       |          |                         |                    |                                |       |                                     |

Une modification du fichier a été effectuée afin de prendre en compte les décimales et pouvoir sommer les montants lors de l'élaboration de tableaux croisés dynamiques.

| Agent (matricule) | Agent bénéficiant de congés bonifiés | Prime fin d'année Titulaires | Primes Titulaires | Indemnités N.T. | Rémunérations brutes | N.B.I. Titulaires | Nombre heures supp. | Montant |
|-------------------|--------------------------------------|------------------------------|-------------------|-----------------|----------------------|-------------------|---------------------|---------|
| 00012             | Non                                  | 0                            | 565,12            | 100,00          | 26040,07             | 0                 | 27,25               | 5       |
| 00036             | Non                                  | 0                            | 1128,8            | 100,00          | 27484,44             | 0                 | 56                  | 6       |
| 00038             | Non                                  | 0                            | 659,8             | 100,00          | 25261,48             | 0                 | 27,5                | 5       |
| 00040             | Non                                  | 0                            | 100               | 100,00          | 7002,3               | 0                 | C                   | )       |
| 00078             | Non                                  | 0                            | 495,6             | 0,00            | 15815,39             | 0                 | 28,5                | 5       |
| 00084             | Non                                  | 0                            | 0                 | 0,00            | 0                    | 0                 | C                   | )       |
| 00123             | Non                                  | 0                            | 2000              | 0,00            | 53129,9              | 1187,9            | C                   | )       |
| 00124             | Non                                  | 0                            | 100               | 100,00          | 20503,79             | 0                 | C                   | )       |
| 00136             | Non                                  | 0                            | 810,59            | 100,00          | 23263,25             | 0                 | 41,5                | 5       |
| 00137             | Non                                  | 0                            | 0                 | 0,00            | 29142,94             | 1187,9            | C                   | )       |
| 00151             | Non                                  | 0                            | 0                 | 0,00            | 26222,1              | 475,16            | C                   | )       |
| 00188             | Non                                  | 0                            | 100               | 100,00          | 21586,35             | 0                 | C                   | )       |
| 00197             | Non                                  | 0                            | 139,49            | 100,00          | 21846,39             | 0                 | C                   | )       |
| 00218             | Non                                  | 0                            | 130,36            | 100,00          | 19424,53             | 0                 | 2                   | 2       |
| 00236             | Non                                  | 0                            | 267,6             | 267,60          | 15688,76             | 0                 | C                   | )       |
| 00254             | Non                                  | 0                            | 100               | 100,00          | 23820,4              | 0                 | C                   | )       |
| 00269             | Non                                  | 0                            | 544,05            | 100,00          | 24423,6              | 0                 | 27,65               | 5       |
| 00301             | Non                                  | 0                            | 100               | 100,00          | 10373,18             | 0                 | C                   | )       |
| 00304             | Non                                  | 0                            | 631,13            | 100,00          | 18973,08             | 0                 | C                   | )       |
| 00306             | Non                                  | 0                            | 100               | 100,00          | 19341,84             | 0                 | C                   | )       |
| 00316             | Non                                  | 0                            | 936,56            | 936,56          | 9480,07              | 0                 | C                   | )       |
| 00327             | Non                                  | 0                            | 100               | 100,00          | 19534,48             | 0                 | C                   | )       |
| 00575             | Non                                  | 0                            | 0                 | 0,00            | 303,7                | 0                 | C                   | )       |
| 00595             | Non                                  | 0                            | 100               | 100,00          | 19653,28             | 0                 | C                   | )       |
| 00596             | Non                                  | 0                            | 1183,75           | 1183,75         | 16546,63             | 0                 | C                   | )       |
| 00615             | Non                                  | 0                            | 100               | 100,00          | 23581,84             | 475,16            | C                   |         |
| 00835             | Non                                  | 0                            | 100               | 100,00          | 26915,29             | 0                 | C                   | )       |
| 01155             | Non                                  | 0                            | 310,02            | 100,00          | 16396,58             | 376,64            | 6,25                | 5       |
| 01256             | Non                                  | 0                            | 345,31            | 100,00          | 18111,28             | 0                 | 0                   |         |
| -                 |                                      |                              |                   |                 |                      |                   |                     |         |

# Rappel du contenu du patch CIVIL Net RH 5.6.24.5 - Mai 2023

# 9.1. Rapport Social Unique

#### 9.1.1. Mise à jour des paramètres réglementaires

Certains paramètres ont été complétés et/ou réactualisés en fonction des données: Statut, Carrière, Paie. Ces mises à jour concernent les paramètres CIRIL et sont livrés dans la version 5.6.24.5 Nous recommandons de contrôler vos paramètres via l'édition des paramètres.

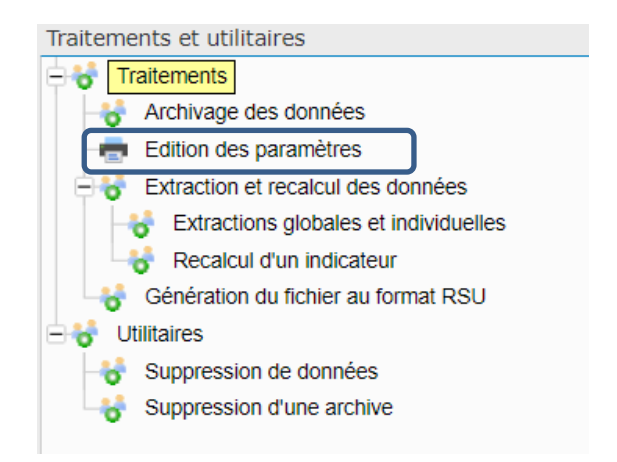

#### 9.1.2. Recalcul de l'indicateur

Le recalcul de l'indicateur a été corrigé afin de prendre en compte l'exercice en cours.

Les nouveaux clients débutant leur RSU peuvent à nouveau utiliser le recalcul de l'indicateur.

Des éléments dans le recalcul de l'indicateur ont été ajoutés et sont disponibles dans le recalcul des valeurs :

85Montant des heures complémentaires 84Montant des heures supplémentaires

#### 9.1.1. Livraison du CTI (Complément de traitement indiciaire)

Le patch 5.6.24.5 intègre la prise en compte du complément de traitement indiciaire dans la section rémunération par l'ajout de 2 paramètres CTP\_CTI et CTP\_CTINT.

| Ę | €           | Rémunérations                                                                      |
|---|-------------|------------------------------------------------------------------------------------|
|   | ÷ <b>X</b>  | CTP_0042 - Rubrique(s) de paie pour Heures Supplémentaires Titulaires et NT - Base |
|   | ÷*          | CTP_2111 - Rubrique(s) de paie pour Prime de fin d'année Titulaires                |
|   | ÷.          | CTP_2112 - Rubrique(s) de paie pour Primes et indemnités Titulaires                |
|   | ÷.          | CTP_2121 - Rubrique(s) de paie pour Primes et indemnités NT                        |
|   | ÷.          | CTP_ASSE - Rubrique(s) de paie pour Cotisations UNEDIC                             |
|   | ÷*          | CTP_BRUT - Rubrique(s) de paie pour Rémunérations annuelles brutes                 |
|   | ÷.          | CTP_CHOM - Rubrique(s) de paie pour Allocations chômage                            |
|   | ÷.          | CTP_CNFP - Rubrique(s) de paie pour Cotisations CNFPT                              |
|   | + 1         | CTP COFO - Rubrique(s) de paie pour Frais de déplacement liés à la formation       |
|   | ÷.          | CTP_CTI - Rubrique(s) de paie pour Complément de Traitement Indiciaire - Titulaire |
|   | ÷.          | CTP_CTINT - Rubrique(s) de paie pour Complément de Traitement Indiciaire - NT      |
|   | ÷           | CTP_FONC - Rubrique(s) de paie pour Logement de fonction                           |
|   | +- <b>1</b> | CTP_HCS1 - Rubrique(s) de paie pour Heures Complémentaires - Base (1)              |

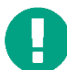

Si votre paramétrage est personnalisé, il convient d'ajouter les rubriques personnalisées (> à 7000) et de les intégrer au paramètres CTI , CTI NT.

La fiche récapitulative de l'agent a été modifiée afin de tenir compte de ces deux nouveaux paramètres :

| Fiche r | écapit | ulative  | de l'age  | ent        |       |         |       |       |        |          |           |             |      |           |   | > |
|---------|--------|----------|-----------|------------|-------|---------|-------|-------|--------|----------|-----------|-------------|------|-----------|---|---|
| К       | <      | >        | ≻ı        |            | ÷     |         |       | ₽     | ×      |          | 0         |             |      |           |   |   |
|         |        |          |           |            |       |         |       |       |        |          |           |             |      |           |   |   |
| ~ Ag    | jent   |          |           |            |       |         |       |       |        |          |           |             |      |           |   |   |
| Mme     | BORI   | GNI Cé   | liane     |            |       |         | COLL  | ECTIV | ITE DE | E CIRIL  |           |             | Réda | cteur che | f |   |
| 0084    | 8      |          |           |            |       |         | MAIR  | IE DE | CIRIL  |          |           |             |      |           |   |   |
| 48 ar   | IS     |          |           |            |       |         | SERV  | ICE D | ES SP  | ORTS     |           |             |      |           |   |   |
|         |        |          |           |            |       |         | Poste |       |        |          |           |             |      |           |   |   |
|         |        |          |           |            |       |         |       |       |        |          |           |             |      |           |   |   |
|         |        | Temps    | de tra    | vail et te | mps p | partiel |       | Absen | ces    | Ré       | munéra    | tions       |      |           |   |   |
|         |        |          | Brut :    |            | 45 0  | 00      |       |       | Prin   | me fin d | l'année i | itulaires : |      | 0         |   |   |
|         | Prir   | nes Titu | laires :  |            | 2 5   | 00      |       |       |        |          | NBI T     | itulaires : |      | 0         |   |   |
| Mo      | ontant | CTI Titu | ulaires : |            | 450,  | 00      |       |       |        |          | Montant   | CTINT:      |      |           |   |   |
|         | Ir     | ndemnit  | és NT :   |            |       |         |       |       |        |          |           |             |      |           | • |   |
|         |        | Nombre   | e d'HS :  |            |       | 12      |       |       |        | I        | Montant   | des HS :    |      | 280,00    |   |   |
|         | I      | Nombre   | d'HC :    |            |       | 0       |       |       |        | I        | Montant   | des HC :    |      | 0,00      |   |   |
|         |        | Chố      | image :   |            |       | 0       |       |       |        |          | l         | JNEDIC :    |      | 0         |   |   |
| Log     | emen   | ts de fo | nction :  | Non        | [     | 7       |       |       |        | Cot      | tisations | CNFPT :     |      | 0,00      |   |   |
|         | Coût   | de form  | nation :  |            | 0,    | 00      |       |       |        |          |           |             |      |           |   |   |
|         |        |          |           |            |       |         |       |       |        |          |           |             |      |           |   |   |
|         |        |          |           |            |       |         |       |       |        |          |           |             |      |           |   |   |
|         |        |          |           |            |       |         |       |       |        |          |           |             |      |           |   |   |
|         |        |          |           |            |       |         |       |       |        |          |           |             |      |           |   |   |

Le fichier de pointage « Export des données RSU » a été amélioré en ajoutant deux colonnes relatives au CTI.

| Agent (matricule) | Exercice | CTP (code collectiviti¿1/2) | Agent (Nom Pri¿ ½nom) | Montant CTI Titulaire | Montant CTI NT | Nombre heures supp. | Montants heures supp |
|-------------------|----------|-----------------------------|-----------------------|-----------------------|----------------|---------------------|----------------------|
| 00001             | 2022     | CTP                         | DELAPIERRE Martine    | 200                   |                |                     |                      |
| 00002             | 2022     | CTP                         | DUPRAT Elisabteh      | 300                   | 450            | 12                  | 280                  |
| 00003             | 2022     | CTP                         | REY Valérie           | 0                     | 0              | 0                   | 0                    |
| 00004             | 2022     | CTP                         | FOURCADE Albert       | 0                     | 0              | 0                   | 0                    |
| 00005             | 2022     | CTP                         | DE ANGELI Françoise   | 0                     | 0              | 0                   | C                    |

Le tableau standard de la section Rémunération a été amélioré en ajoutant les deux colonnes relatives au CTI.

| Tableau des                                    | rémunérations                                      |                                               |                                       |                                       |                                                    |              |                              |                                 |                            |                              |                              |                                  |                                               |
|------------------------------------------------|----------------------------------------------------|-----------------------------------------------|---------------------------------------|---------------------------------------|----------------------------------------------------|--------------|------------------------------|---------------------------------|----------------------------|------------------------------|------------------------------|----------------------------------|-----------------------------------------------|
| 🔺 Tableau DGC                                  | ïL                                                 |                                               |                                       |                                       |                                                    |              |                              |                                 |                            |                              |                              |                                  |                                               |
| Tablea                                         | u DGCL : Affichage                                 | e standard                                    |                                       |                                       |                                                    |              |                              |                                 |                            |                              |                              |                                  |                                               |
| 🗸 Critères de r                                | echerche                                           |                                               |                                       |                                       |                                                    |              |                              |                                 |                            |                              |                              |                                  |                                               |
| ✓ Options d'aff                                | fichage                                            |                                               |                                       |                                       |                                                    |              |                              |                                 |                            |                              |                              |                                  |                                               |
|                                                |                                                    |                                               |                                       |                                       |                                                    |              |                              |                                 |                            |                              |                              |                                  |                                               |
|                                                |                                                    |                                               |                                       |                                       |                                                    |              |                              |                                 |                            |                              |                              |                                  | 🛱 🔍 🗲 <del>-</del> 🕸 -                        |
| ▲ Nom d'usage                                  | ▲ Prénom                                           | Matricule                                     | Titulaire                             | Permanent                             | Présent au 31/12                                   | Brut         | Primes fin d'année           | Primes Tit.                     | NBI Tit.                   | CTI Tit.                     | CTINT                        | Indemnités f                     | ∰ <b>Q, ∱ + ☆</b> +<br>NT                     |
| ▲ Nom d'usage<br>BORIGNI                       | ▲ Prénom<br>Céliane                                | Matricule<br>00848                            | Titulaire<br>Oui                      | Permanent<br>Oui                      | Présent au 31/12<br>Oui                            | Brut<br>4500 | Primes fin d'année           | Primes Tit.<br>0                | NBI Tit.<br>2500           | CTI Tit                      | CTI NT<br>450                | Indemnités M                     | ₽ <b>~                                   </b> |
| ▲ Nom d'usage<br>BORIGNI<br>BOUVET             | ▲ Prénom<br>Céliane<br>Michelle                    | Matricule<br>00848<br>08818                   | Titulaire<br>Oui<br>Non               | Permanent<br>Oui<br>Non               | Présent au 31/12<br>Oui<br>Oui                     | Brut<br>4500 | Primes fin d'année<br>)<br>) | Primes Tit.<br>0                | NBI Tit.<br>2500<br>0      | CTI Tit.<br>0<br>0           | CTI NT<br>450<br>0           | Indemnités M<br>0                | ייי יייי על איייי<br>אד<br>נ                  |
| Nom d'usage BORIGNI BOUVET CHANTRANT           | ▲ Prénom<br>Céliane<br>Michelle<br>Julia           | Matricule<br>00848<br>08818<br>00823          | Titulaire<br>Oui<br>Non<br>Non        | Permanent<br>Oui<br>Non<br>Non        | Présent au 31/12<br>Oui<br><mark>Oui</mark><br>Oui | Brut 4500    | Primes fin d'année<br>)<br>) | Primes Tit.<br>0<br>0           | NBI Tit.<br>2500<br>0<br>0 | CTI Tit.<br>0<br>0<br>0      | CTI NT<br>450<br>0<br>0      | Indemnités M<br>0<br>0<br>0      | ∰ ⊂ <b>, ∕ - ☆</b> +<br>NT<br>0<br>0<br>0     |
| Nom d'usage BORIGNI BOUVET CHANTRANT CHAPONNET | ▲ Prénom<br>Céliane<br>Michelle<br>Julia<br>Michel | Matricule<br>00848<br>08818<br>00823<br>00829 | Titulaire<br>Oui<br>Non<br>Non<br>Oui | Permanent<br>Oui<br>Non<br>Non<br>Oui | Présent au 31/12<br>Oui<br>Oui<br>Oui<br>Oui       | Brut 4500    | Primes fin d'année<br>)<br>) | Primes Tit.<br>0<br>0<br>0<br>0 | NBI Tit.<br>2500<br>0<br>0 | CTI Tit.<br>0<br>0<br>0<br>0 | CTI NT<br>450<br>0<br>0<br>0 | Indemnités M<br>0<br>0<br>0<br>0 | ₽ ♥ ♥ ♥ ♥ ♥<br>NT<br>0<br>0<br>0              |

Les tableaux rémunération 311 et 321 ont également été améliorés.

| Tableau DGCL                             |                               |             |                       |           |                    |            |         |             |       |         |          |         |            |          |               |
|------------------------------------------|-------------------------------|-------------|-----------------------|-----------|--------------------|------------|---------|-------------|-------|---------|----------|---------|------------|----------|---------------|
| Tableau DGCL : 3.1.1 - Rémunérations des | fonctionnaires occupant un en | iploi perma | nent présent au 31/12 | [         |                    |            |         |             |       |         |          |         |            |          |               |
| ✓ Critères de recherche                  |                               |             |                       |           |                    |            |         |             |       |         |          |         |            |          |               |
| ✓ Options d'affichage                    |                               |             |                       |           |                    |            |         |             |       |         |          |         |            |          |               |
|                                          |                               |             |                       |           |                    |            |         |             |       |         |          |         |            | 🖽 🛱      | a 🔍 🗲 e 🗱 e 🛛 |
| Titulaire / Filière / Catégorie / Agent  | Homme                         | Femme       | Filière               | Brut      | Primes fin d'année | Primes Tit | t. NE   | BI Tit. SFT | IR    |         | CTI Tit. | Nbre HS | Montant HS | Nbre HC  | Montant HC    |
| (-) Fonctionnaires (20 agent(s))         | 7                             | 13          |                       | 278379.74 |                    | 0          | 3725.81 | 3202.40     | 38.93 | 7878.17 | 1556555  | 15008   | 9 1148416  | 3 135686 | 14756         |
| (-) Administrative (9 agent(s))          | 4                             | 5           |                       | 140828.81 |                    | 0          | 571.23  | 1318.64     | 16.03 | 4057.94 | 1000     | 13468   | 9 138066   | 5 134686 | 3 13756       |
| (+) Catégorie A (4 agent(s))             | 2                             | 2           |                       | 83064.47  |                    | 0          | 0       | 659.32      | 0     | 2401.11 | I 1000   | 13468   | 9 138066   | 5 134686 | 13756         |
| (-) Catégorie B (2 agent(s))             | 2                             | 0           |                       | 28156.31  |                    | 0          | 0       | 329.66      | 0     | 813.87  | 7 0      |         | 0 0        | ) (      | ) (           |
|                                          |                               |             |                       |           |                    |            |         |             |       |         |          |         |            |          |               |
|                                          |                               |             |                       |           |                    |            |         |             |       |         |          |         |            |          |               |
|                                          |                               |             |                       |           |                    |            |         |             |       |         |          |         |            |          |               |
| Tableau des rémunérations                |                               |             |                       |           |                    |            |         |             |       |         |          |         |            |          |               |

| ∧ Tableau DGCL                                  |                                 |                      |                 |               |        |            |             |           |             |
|-------------------------------------------------|---------------------------------|----------------------|-----------------|---------------|--------|------------|-------------|-----------|-------------|
| Tableau DGCL : 3.2.1 - Rémunérations des agents | s non titulaires occupant un er | nploi permanent pré: | sent au 31/12 🛛 |               |        |            |             |           |             |
| <ul> <li>Critères de recherche</li> </ul>       |                                 |                      |                 |               |        |            |             |           |             |
| ✓ Options d'affichage                           |                                 |                      |                 |               |        |            |             |           |             |
|                                                 |                                 |                      |                 |               |        |            |             |           | 🖶 🖨 🔍 🗲 🗰 🖻 |
| Titulaire / Filière / Catégorie / Agent         | Homme                           | Femme                | Brut            | Indemnités NT | CTI NT | Nbre HS Mo | ontant HS N | lbre HC M | ontant HC   |
| (-) Non titulaires (2 agent(s))                 | 0                               | 2                    | 21570.26        | 153.8         | 450    | 12         | 280         | 9         | 115         |
| (-) Médico-Sociale (2 agent(s))                 | 0                               | 2                    | 21570.26        | 153.89        | 450    | ) 12       | 280         | 9         | 115         |
| (+) Catégorie B (1 agent(s))                    | 0                               | 1                    | 12257.72        | 0             | 450    | ) 12       | 280         | 0         | 0           |
| (+) Catégorie C (1 agent(s))                    | 0                               | 1                    | 9312.54         | 153.89        | (      | 0 0        | 0           | 9         | 115         |

#### 9.1.1. Correction du référentiel de l'ind 2.1.1 ; 2.1.2, 2.1.3

Lors de l'import sur le site données sociales un rapport d'erreur affichait les indicateurs suivants : 2111,2112,2113, 2121, 2122, 2123,2131,2132,2133. Le cahier technique de la DGCL 2022/2023 ayant évolué, une mise à jour de correspondance Ciril/DGCL a été effectuée (REF\_POSISITA, REF\_CADREMPL ;REF\_MOTIABSE).

Le fichier CSV peut à nouveau être importé sans erreur.

#### 9.1.2. Amélioration de l'ind 3.1.1 et 3.2.1

Les indicateurs 3.1.1 et 3.2.1 ont été améliorés en effectuant le distinguo entre le montant des Heures Supplémentaires et le montant des Heures complémentaires.

Sur la fiche récapitulative de l'agent, les informations sont modifiables

| FR       | che re | сарш | ulative | de rag   | ent      |       |         |      |        |       |      |          |           |            |      |          |     |  |  | ~ |
|----------|--------|------|---------|----------|----------|-------|---------|------|--------|-------|------|----------|-----------|------------|------|----------|-----|--|--|---|
|          | ١<     | <    | >       | >1       |          | +     |         |      | -      | )     | ×    |          | Q         |            |      |          |     |  |  |   |
|          | 0      |      |         |          |          |       |         |      |        |       |      |          |           |            |      |          |     |  |  |   |
| <b>_</b> | Age    | anu  |         |          |          |       |         |      |        |       |      |          |           |            |      |          |     |  |  |   |
| Ν        | /me B  | ORI  | 3NI Cé  | liane    |          |       |         | CO   | LLECT  | TIVIT | E DE | CIRIL    |           |            | Réda | acteur c | hef |  |  |   |
| C        | 0848   |      |         |          |          |       |         | MA   | IRIE D | E CI  | RIL  |          |           |            |      |          |     |  |  |   |
| 4        | 8 ans  |      |         |          |          |       |         | SEE  | RVICE  | DES   | SPO  | ORTS     |           |            |      |          |     |  |  |   |
|          |        |      |         |          |          |       |         | Pos  | to     |       |      |          |           |            |      |          |     |  |  |   |
|          |        |      |         |          |          |       |         | 1 03 | 10     |       |      |          |           |            |      |          |     |  |  |   |
|          |        |      |         |          |          |       |         |      |        |       |      |          |           |            | _    |          |     |  |  |   |
|          |        |      | Temps   | s de tra | avail et | temps | partiel |      | Abs    | ence  | S    | Ré       | munéra    | ations     |      |          |     |  |  |   |
|          |        |      |         | Brut     | :        | 45 (  | 000     |      |        |       | Prin | ne fin c | l'année   | titulaires | :    |          | 0   |  |  |   |
|          |        | Prin | nes Tit | ulaires  | :        | 2     | 500     |      |        |       |      |          | NBI       | Titulaires |      |          | 0   |  |  |   |
|          | Mon    | tant | CTI Tit | ulaires  | :        | 450   | ,00     |      |        |       |      |          | Montan    | t CTI NT   | :    |          |     |  |  |   |
|          |        | In   | demni   | tés NT   | :        |       | _       |      |        |       |      |          |           |            |      |          |     |  |  |   |
|          |        |      | Nombr   | e d'HS   | :        |       | 12      |      |        |       |      |          | Montan    | t des HS   | :    | 280,0    | 00  |  |  |   |
|          |        | - 1  | lombre  | e d'HC   | :        |       | 0       |      |        |       |      |          | Montan    | t des HC   | :    | 0,0      | 00  |  |  |   |
|          |        |      | Che     | òmage    | 1        |       | 0       |      |        |       |      |          |           | UNEDIC     |      |          | 0   |  |  |   |
|          | Loge   | ment | s de fo | nction   | Non      |       | 7       |      |        |       |      | Co       | tisations | CNFPT      | :    | 0,0      | 00  |  |  |   |
|          |        | Coût | de for  | mation   | :        | 0     | ,00     |      |        |       |      |          |           |            |      |          |     |  |  |   |
|          |        |      |         |          | -        |       |         |      |        |       |      |          |           |            |      |          |     |  |  |   |

Des colonnes ont également été ajoutées au fichier de pointage « export des données rsu » disponible dans

| Agent (matricule) | Exercice | CTP (code collectiviti ¿1/2) | Agent (Nom Pric 1/2 nom) | Montant CTI Titulaire         | Montant CTI NT | Nombre heures supp | Montants heures supp |
|-------------------|----------|------------------------------|--------------------------|-------------------------------|----------------|--------------------|----------------------|
| 00001             | 2022     | CTP                          | DELAPIERRE Martine       | 200                           |                |                    |                      |
| 00002             | 2022     | CTP                          | DUPRAT Elisabteh         | 300                           | 450            | 12                 | 280                  |
| 00003             | 2022     | CTP                          | REY Valérie              | 0                             | 0              | 0                  | C                    |
| 00004             | 2022     | CTP                          | FOURCADE Albert          | 0                             | 0              | 0                  | C                    |
| 00005             | 2022     | CTP                          | DE ANGELI Françoise      | 0                             | 0              | 0                  | C                    |
| Agent (matricule) | Exercice | CTP (code collectiviti¿%)    | Agent (Nom Pri& %nom)    | Nb jrs abs maladie pro (avant | CTP_EXER)      | Nombre heures comp | Montants heures comp |
| 00001             | 2022     | CTP                          | DELAPIERRE Martine       | 0                             |                |                    |                      |
| 00002             | 2022     | CTP                          | DUPRAT Elisabteh         | 0                             |                | 9                  | 115                  |
| 00003             | 2022     | CTP                          | REY Valérie              | 0                             |                | 0                  | 0                    |
| 00004             | 2022     | CTP                          | FOURCADE Albert          | 0                             |                | 0                  | 0                    |
| 00005             | 2022     | CTP                          | DE ANGELI Françoise      | D                             |                | 0                  | 0                    |
| 00009             | 2022     | CTP                          | DUVIVIER Gérard          | 0                             |                |                    |                      |
| 00010             | 2022     | CTP                          | BADIN Anne               | 0                             |                |                    |                      |

👚 🕨 Aide à la décision 🕨 Bilan social 🕨 Traitements et utilitaires

Afin d'être en cohérence avec l'indicateur 3.1.1 et 3.2.1, le montant des heures supplémentaires et complémentaires ont été ajoutées dans la section rémunération affichage standard, tableau 3.1.1 et 3.2.1.

Dans les options d'affichage du tableau standard, l'utilisateur rh peut cocher le montant des HS et des HC afin de les visualiser.

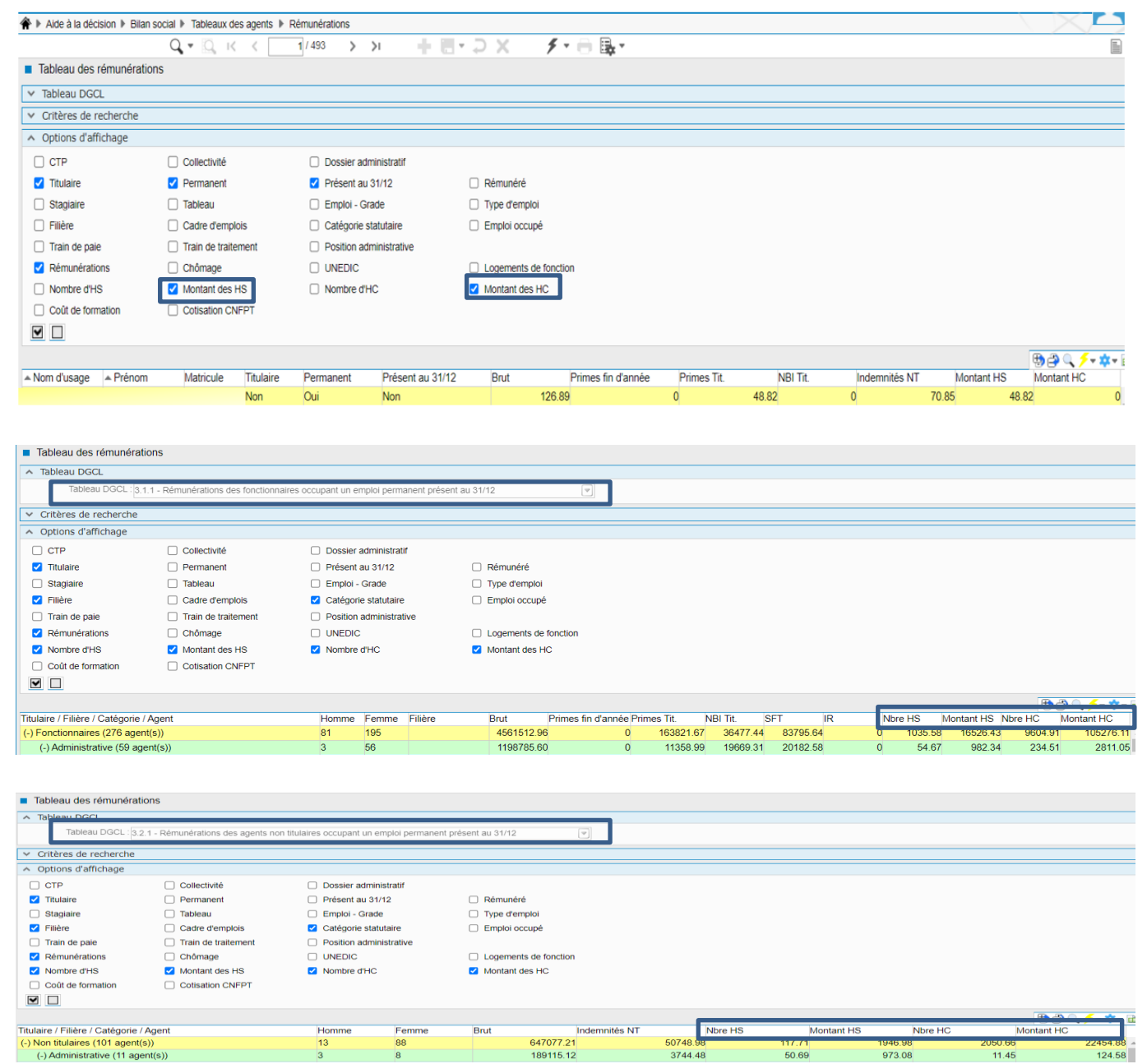

#### 9.1.3. Editions des paramètres enrichis

Le rapport social unique étant un document transverse à la RH, plusieurs utilisateurs métier peuvent effectuer des modifications sur les paramètres impactant les indicateurs dejà traité par d'autres utilisateurs.

Afin de restituer les modifications, l'édition des paramètres a été enrichie des éléments suivants :

- Source du paramètre : Client ou livré par Ciril
- Date de modification : date de dernière modification du paramètre
- Utilisateur : dernier utilisateur ayant modifié le paramètre

| Code associi/2% | Valeur associi ¿%e -    | Code Ciril - | Source du paramètres 🧳 | Date de modification | Utilisateur |
|-----------------|-------------------------|--------------|------------------------|----------------------|-------------|
| NTOCCA          | Contractuel Occasionnel | A            | GIRIL                  | 20/03/2023 13.33     |             |
| INDEM           | Indemnitaire            | G            | CIRIL                  | 26/05/2023 13:55     |             |
| ACTACC          | Activité accessoire     | G            | CIRIL                  | 26/05/2023 13:55     |             |
| AUTRE           | Position Autre          | G            | CIRIL                  | 26/05/2023 13:55     |             |
| 2022            | 2022                    |              | Client                 | 26/05/2023 16:03     | CIRIL       |

DLors de l'installation du patch 5.6.24.5, les paramètres « Ciril » seront mis à jour à la date et heure de l'installation.

#### 9.1.4. Correction de l'édition Agent grade

L'édition des agents dont le grade n'est plus valide a été corrigée en tenant compte de l'exercice du RSU.

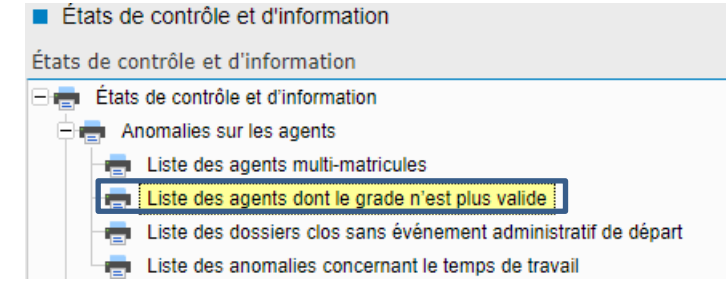

### 9.2. Visite Médicale :

#### 9.2.1. Correctif de prise en compte des critères de sélection dans une liste mémorisée

Dans la brique « Visites Médicales – Structure – Listes mémorisées », les critères de sélection de la liste mémorisé n'était pas pris en compte un correctif a été apporté

| - € | Visites médicales 🕨 S     | Structure  Listes mémorisées   | Affectation critère      |                               |                           |                             |                                 |                             |             |
|-----|---------------------------|--------------------------------|--------------------------|-------------------------------|---------------------------|-----------------------------|---------------------------------|-----------------------------|-------------|
|     |                           | Q, + [Q, K K                   | 1/1 >>>                  | + E · ⊃ X                     | / · 🗎 🖳 •                 |                             |                                 |                             | Modificat   |
| • 0 | Critères de sélection de  | es agents: Poste Taux encadr   | rement (1)               |                               |                           |                             |                                 |                             |             |
| N°  | Motif de visite           | État de visite                 | Résultat de visite       | Structure d'affectation       | Position administrative   | Qualité d'agent             | Emploi-grade                    | Métier                      | 2           |
|     | 1                         |                                |                          |                               |                           |                             |                                 |                             |             |
|     |                           |                                |                          |                               |                           |                             |                                 |                             |             |
| ^ ' | Critères de sélection su  | ır période                     |                          |                               |                           |                             |                                 |                             |             |
|     | Date du jour              | O Du jour                      |                          | ○ Fixe                        |                           |                             |                                 |                             |             |
|     |                           | Début : A. M                   | l. 🔄 J.                  | Date de début :               | 12                        |                             |                                 |                             |             |
|     |                           | Fin : A. M                     | L J.                     | Date de fin :                 | 12                        |                             |                                 |                             |             |
| ~   | Critères de sélection er  | lien avec le suivi des visites |                          |                               |                           |                             |                                 |                             |             |
|     | Motif :                   | Q                              |                          |                               |                           |                             |                                 | Ve nossèrie nas ce motif    |             |
|     | Visite à l'état de :      |                                |                          |                               |                           |                             | 0.                              |                             |             |
|     | Résultat :                | Q                              |                          |                               |                           |                             |                                 |                             |             |
| ^   | Liste mémorisée - Crité   | ères de sélection              |                          |                               |                           |                             |                                 |                             |             |
|     | Agent présent : C         | Oui 🔿 Non 🖲 Tous               |                          |                               |                           |                             |                                 |                             |             |
|     | Structure d'affectation : | 충                              |                          |                               |                           |                             |                                 |                             |             |
|     |                           | Structures enfants             |                          |                               |                           |                             |                                 |                             |             |
|     | Âge de l'agent entre :    | et :                           |                          |                               |                           |                             |                                 |                             |             |
|     | Position administrative : | 9                              |                          |                               |                           |                             |                                 |                             |             |
|     | Qualité d'agent :         | 9                              |                          |                               |                           |                             |                                 |                             |             |
|     | Emploi - Grade :          | Q.                             |                          |                               |                           |                             |                                 |                             |             |
|     | Métior                    | <u> </u>                       |                          |                               |                           |                             |                                 |                             |             |
|     | Poste : 0                 | 000000018,0 Q Coordination bu  | dgétaire,Responsable des | batiments,Responsable du déve | loppement économique,Resp | onsable de l'accueil à la p | opulation, Directeur adjoint au | ux finances, Directeur adjo | int à l'amé |
|     | Compétence :              | Q,                             |                          |                               |                           |                             |                                 |                             |             |
|     | Lieu de travail :         | Q,                             |                          |                               |                           |                             |                                 |                             |             |
|     | Code INSEE :              | Q                              |                          |                               |                           |                             |                                 |                             |             |

Lorsqu'un agent ne correspond pas aux critères de sélection de la liste mémorisée , le symbole <sup>II</sup> sera affiché à côté du nom de l'agent.

| ŧ   | Vis   | sites médio | cales 🕨 Structure 🕨 Lis     | stes mémorisées  | Consultation agents                   |                                           |                            |                     |                                              |          |
|-----|-------|-------------|-----------------------------|------------------|---------------------------------------|-------------------------------------------|----------------------------|---------------------|----------------------------------------------|----------|
|     |       |             | Q - 🖸                       | ), K K           | 1/11 >>> 🛶                            |                                           |                            |                     |                                              |          |
|     | Liste | des age     | nts rattachés à la liste m  | némorisée : Post | e Taux encadrement (1)                |                                           |                            |                     |                                              |          |
| ~   | Critè | eres d'affi | ichage                      |                  |                                       |                                           |                            |                     |                                              |          |
| ^   | Lége  | nde         |                             |                  |                                       |                                           |                            |                     |                                              |          |
|     | E A   | Agent issu  | des critères de sélection   |                  | Agent ne correspondant plus aux crité | ères de sélection modifiés                |                            |                     |                                              |          |
|     | + 4   | Agent ajou  | té manuellement dans la lis | te 🗙 A           | Agent supprimé de la liste            |                                           |                            |                     |                                              |          |
| Éta | t N   | Matricule   | Nom                         | Prénom           | Structure                             | Emploi - Grade                            | Poste                      | Titre d'occupatiorF | in d'occupa Début d'occuDernière visite réal | isée M 🖻 |
|     | E (   | 0211        | COULON                      | Bernard          | DIRECTION DES FINAN                   | VAttaché                                  | Responsable financier      | Occupant princip    | 01/09/2009                                   |          |
|     | E (   | 0309        | DUVIVIER                    | Gérard           | GESTION DES BATIME                    | NAttaché principal                        | Responsable des batimer    | Occupant princip    | 01/01/2010                                   |          |
|     | E (   | 0409        | DUVIVIER                    | Gérard           | DEVELOPPEMENT (Sta                    | agAttaché principal                       | Responsable du dévelop     | Occupant princip    | 01/01/2010                                   |          |
|     | E (   | 0410        | BADIN                       | Anne             | AMENAGEMENT URBA                      | llAttaché                                 | Directeur adjoint à l'amén | Occupant princip    | 01/03/2012                                   |          |
|     | Ξ 0   | 0509        | DUVIVIER                    | Gérard           | ACCUEIL PRESTATION                    | SAttaché principal                        | Responsable de l'accueil   | Occupant princip    | 01/01/2010                                   |          |
|     | Ξ (   | 00510       | BADIN                       | Anne             | GUICHET UNIQUE (Sta                   | g Rédacteur principal de 1ère classe      | Responsable "Elections"    | Occupant princip    | 01/03/2012                                   |          |
|     | Ξ (   | 00514       | SIMONIN                     | Alexandre        | GUICHET UNIQUE (Sta                   | gAdjoint administratif territorial        | Responsable "Etat civil"   | Occupant princip    | 01/09/2009                                   |          |
|     | Ξ (   | 0614        | SIMONIN                     | Alexandre        | SCOLAIRE (Stagiaire 6                 | ) Adjoint administratif territorial       | Responsable du conseil r   | Occupant princip    | 01/09/2009                                   |          |
|     | - 0   | 1212        | CADNACHE                    | Cólino           | SERVICES TECHNIQUE                    | EsAdjoint administratif territorial princ | Responsable Bureau d'ét    | Occupant princip    | 01/12/2010                                   |          |
|     |       | 0209        | DUVIVIER                    | Gérard           | DIRECTION DE LA COM                   | /IAttaché principal                       | Chargé de communicatio     | rOccupant princip   | 15/05/2023                                   |          |
|     | E (   | 00210       | BADIN                       | Anne             | DIRECTION DES FINAN                   | N(Rédacteur                               | Directeur adjoint aux fina | rOccupant princip   | 01/03/2012                                   |          |

Afin de « supprimer » l'agent, il convient de cliquer sur le bouton « buzz » puis « effacer et régénérer la liste des agents »

| NVIL NET RH   UTILISATEUR CIRIL   SCHEMA BILSOC_DAA                                                |                                          |   |
|----------------------------------------------------------------------------------------------------|------------------------------------------|---|
| Visites médicales  Structure  Listes mémorisées  Consultation agents                               |                                          |   |
| Q-Qкс (лл >> + Ш-ЭХ                                                                                | ダ・ 🗇 職・                                  | 1 |
| Liste des agents rattachés à la liste mémorisée : Poste Taux encadrement (1)                       | Actualiser la liste des agents           |   |
| ✓ Critères d'affichage                                                                             | Effacer et règénèrer la liste des agents |   |
| ∧ Légende                                                                                          |                                          |   |
| Agent issu des critères de sélection Agent ne correspondant plus aux critères de sélection modifie | 15                                       |   |
| Agent ajouté manuellement dans la liste X Agent supprimé de la liste                               |                                          |   |

#### Puis cliquer sur « oui », l'agent ne sera plus disponible dans la liste

| E Ager   |                                 |              |                                    |                                    |                     |                  |                         |                                            |       |
|----------|---------------------------------|--------------|------------------------------------|------------------------------------|---------------------|------------------|-------------------------|--------------------------------------------|-------|
|          | ent issu des critères de sélect | tion 📙       | Agent ne correspondant plus        | aux critères de sélection modifiés |                     |                  |                         |                                            |       |
| 📥 Ager   | ent ajouté manuellement dan     | s la liste 🗙 | Agent supprimé de la liste         |                                    |                     |                  |                         |                                            |       |
| État Mat | atricule Nom                    | Prénom       | Structure                          | Emploi - Grade                     | Poste               |                  | Titre d'occupatiorFin d | l'occupa Début d'occuDernière visite réali | ée Me |
| E 002    | 211 COULON                      | Bernard      | DIRECTION DES                      | FINAN(Attaché                      | Responsable finar   | ncier            | Occupant princip        | 01/09/2009                                 |       |
| 003      | 0309 DUVIVIER                   | Gérard       | GESTION DES B                      | ATIMENAttaché principal            | Responsable des     | batime           | Occupant princip        | 01/01/2010                                 |       |
| 004      | 0409 DUVIVIER                   | Gérard       | DEVELOPPEME                        | NT (StagAttaché principal          | Responsable du d    | évelop           | Occupant princip        | 01/01/2010                                 |       |
| 004      | 0410 BADIN                      | A            | Réinitialisation de la liste       |                                    |                     | l'amér           | Occupant princip        | 01/03/2012                                 |       |
| E 005    | 0509 DUVIVIER                   | G            |                                    |                                    |                     | iccueil          | Occupant princip        | 01/01/2010                                 |       |
| 005      | 0510 BADIN                      | Α .          | La liste va se réinitialiser. Tout | es.                                | tions"              | Occupant princip | 01/03/2012              |                                            |       |
| 005      | 514 SIMONIN                     | A            | Souhaitez-vous continuer?          |                                    | civil"              | Occupant princip | 01/09/2009              |                                            |       |
| E 006    | 0614 SIMONIN                    | A            |                                    |                                    |                     |                  | Occupant princip        | 01/09/2009                                 |       |
| E 012    | I213 GARNACHE                   | C            |                                    |                                    | 💙 Oui ⊃ Non         | au d'ét          | Occupant princip        | 01/12/2010                                 |       |
| 002      | 209 DUVIVIER                    | Gérard       | DIRECTION DE L                     | A COMIAttaché principal            | Chargé de commu     | inicatio         | rOccupant princip       | 15/05/2023                                 |       |
| 002      | 0210 BADIN                      | Anne         | DIRECTION DES                      | FINAN(Rédacteur                    | Directeur adjoint a | ux fina          | Occupant princip        | 01/03/2012                                 |       |

#### 9.2.1. Correction de l'affichage des critères de sélection dans les listes mémorisées

Le critère de sélection d'une liste était dupliqué sur une autre liste créé à postériori.

Cette réplique était visible sur toutes les autres listes.

Un correctif a été apporté

#### 9.2.1. Correction de l'affichage agent depuis une liste mémorisée

Un message d'erreur apparaissait lorsqu'un agent était consulté depuis une liste mémorisée. Un correctif a été apporté

#### 9.2.2. Correction des critères de sélections depuis le planning général

Lorsque le gestionnaire souhaitait créer un échéancier avec un critère de sélection puis planifier une visite médicale

#### Un correctif a été apporté.

| 4  | 🎓 🕨 Visites médicales 🕨 Planning général 🕨 Consultation agents           |             |                           |               |                |                               |                           |                       |                               |                 |  |
|----|--------------------------------------------------------------------------|-------------|---------------------------|---------------|----------------|-------------------------------|---------------------------|-----------------------|-------------------------------|-----------------|--|
| Γ  |                                                                          |             | Q, - 🖸                    | <u>)</u> i< < | 1 / 2          | > >                           | X 5-                      | - 🖳 -                 |                               |                 |  |
|    | Gestion des agents à planifier sur : Médecins experts (C002)             |             |                           |               |                |                               |                           |                       |                               |                 |  |
| 1  | ∧ Crit                                                                   | ères de sé  | election                  |               |                |                               |                           |                       |                               |                 |  |
|    | Critère à utiliser :                                                     |             |                           |               |                |                               |                           |                       |                               |                 |  |
|    |                                                                          |             | Échéancier : APL          | Q. Visite     | médicale à pla | nifier                        |                           |                       |                               |                 |  |
|    |                                                                          | Lis         | te Mémorisée :            | Q,            |                |                               |                           |                       |                               |                 |  |
|    | Centr                                                                    | e de médeo  | ine par défaut :          | Q,            |                |                               |                           |                       |                               |                 |  |
|    |                                                                          | Motif de vi | site par défaut :         | Q,            |                |                               |                           |                       |                               |                 |  |
|    |                                                                          |             |                           |               |                |                               |                           |                       |                               |                 |  |
| L. |                                                                          | eres d'am   | cnage                     |               |                |                               |                           |                       |                               |                 |  |
|    | 🔺 Lég                                                                    | ende        |                           |               |                |                               |                           |                       |                               |                 |  |
|    | =                                                                        | Agent issu  | des critères de sélection |               | Agent ne o     | correspondant plus aux critèr | res de sélection modifiés |                       |                               |                 |  |
|    | 📥 Agent ajouté manuellement dans la liste 🛛 🗙 Agent supprimé de la liste |             |                           |               |                |                               |                           |                       |                               |                 |  |
| j  | État                                                                     | Matricule   | Nom                       | Prénom        |                | Structure                     | Emploi - Grade            | Poste                 | Titre d'occupatiorFin d'occup | a Début d'occul |  |
|    | E                                                                        | 00211       | COULON                    | Bernard       |                | DIRECTION DES FINAN           | (Attaché                  | Responsable financier | Occupant princip              | 01/09/2009      |  |
|    | E                                                                        | 00002       | DUPRAT                    | Elisabteh     |                | DIRECTION DES RESSO           | Rédacteur                 | Poste                 | Occupant princip              | 01/07/2020      |  |

#### 9.2.3. Correction de champs de fusion dans la convocation

Lorsqu'une convocation pour une visite médicale était générée, les informations récupérées tenaient compte de la date du jour et de l'établissement à la date du jour. Un correctif a été apporté pour tenir compte de l'évènement. Le champ « ag\_nomusa » a été corrigé pour tenir compte du nom d'usage de l'agent.